# 為他人 處理普通科門診診期 (預約、查詢、取消)

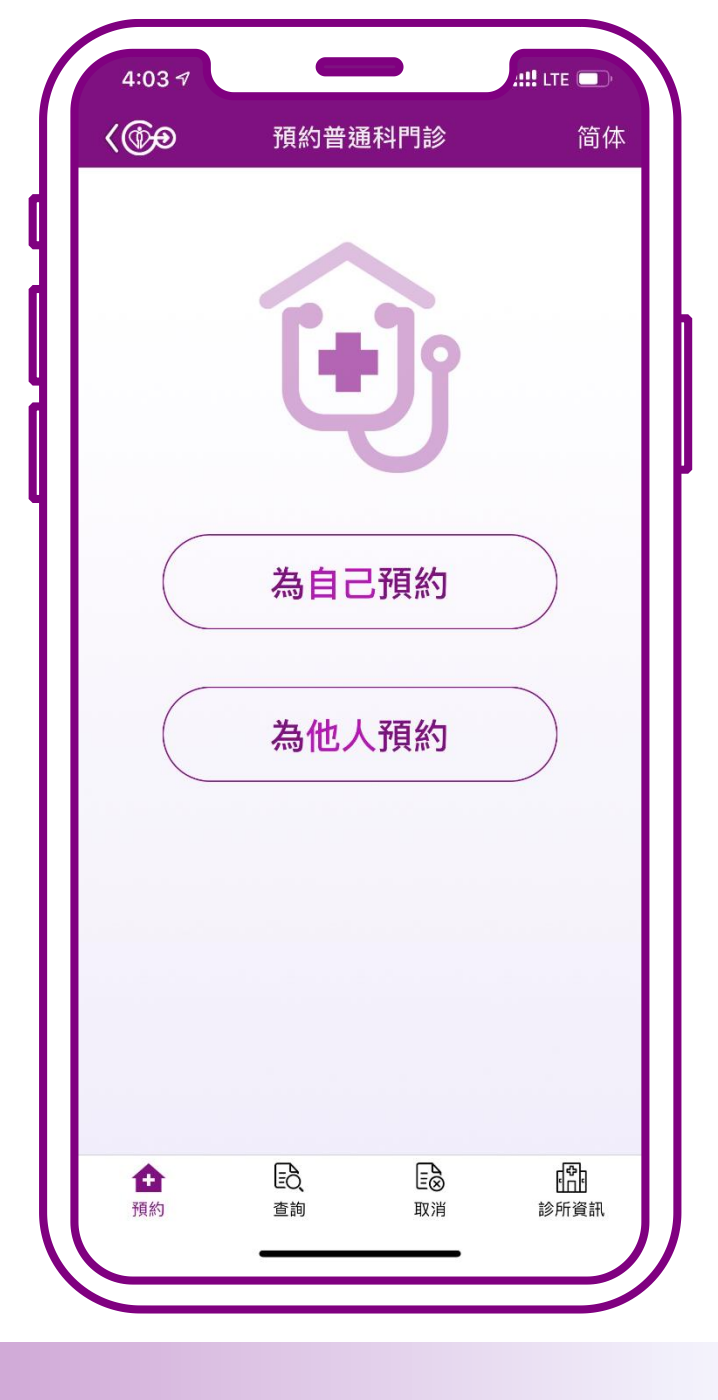

# 為他人預約

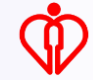

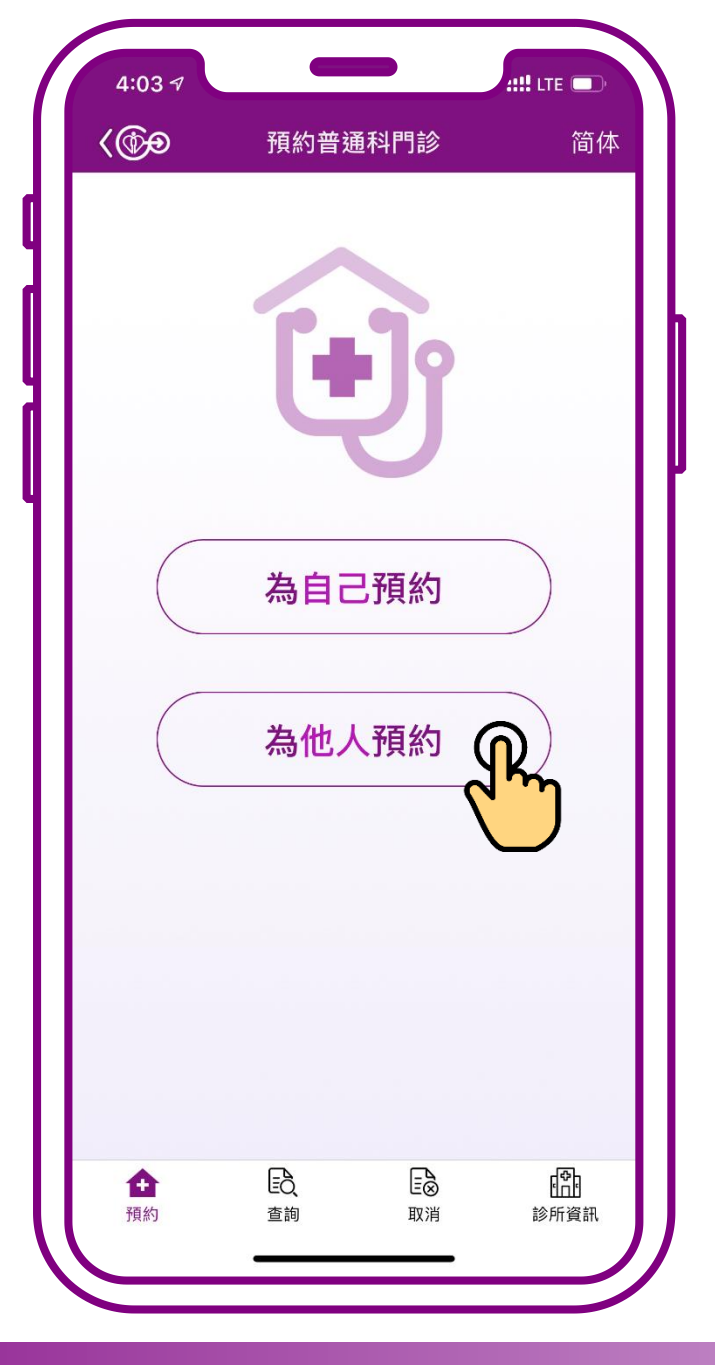

### 按「為他人預約」

(Ť

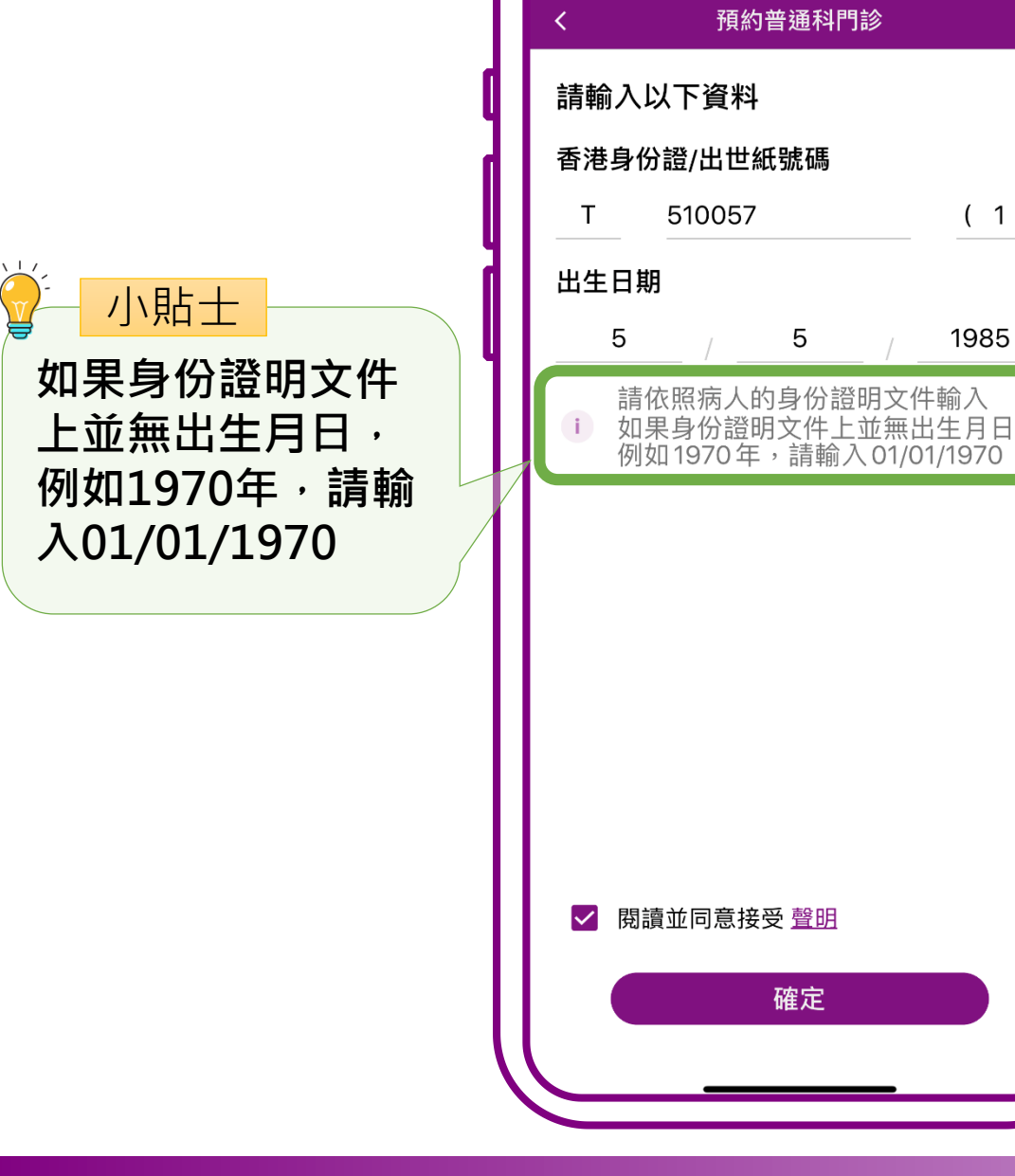

09:51

(1)

1985

# 輸入病人的 「身份證號碼」 「出生日期」

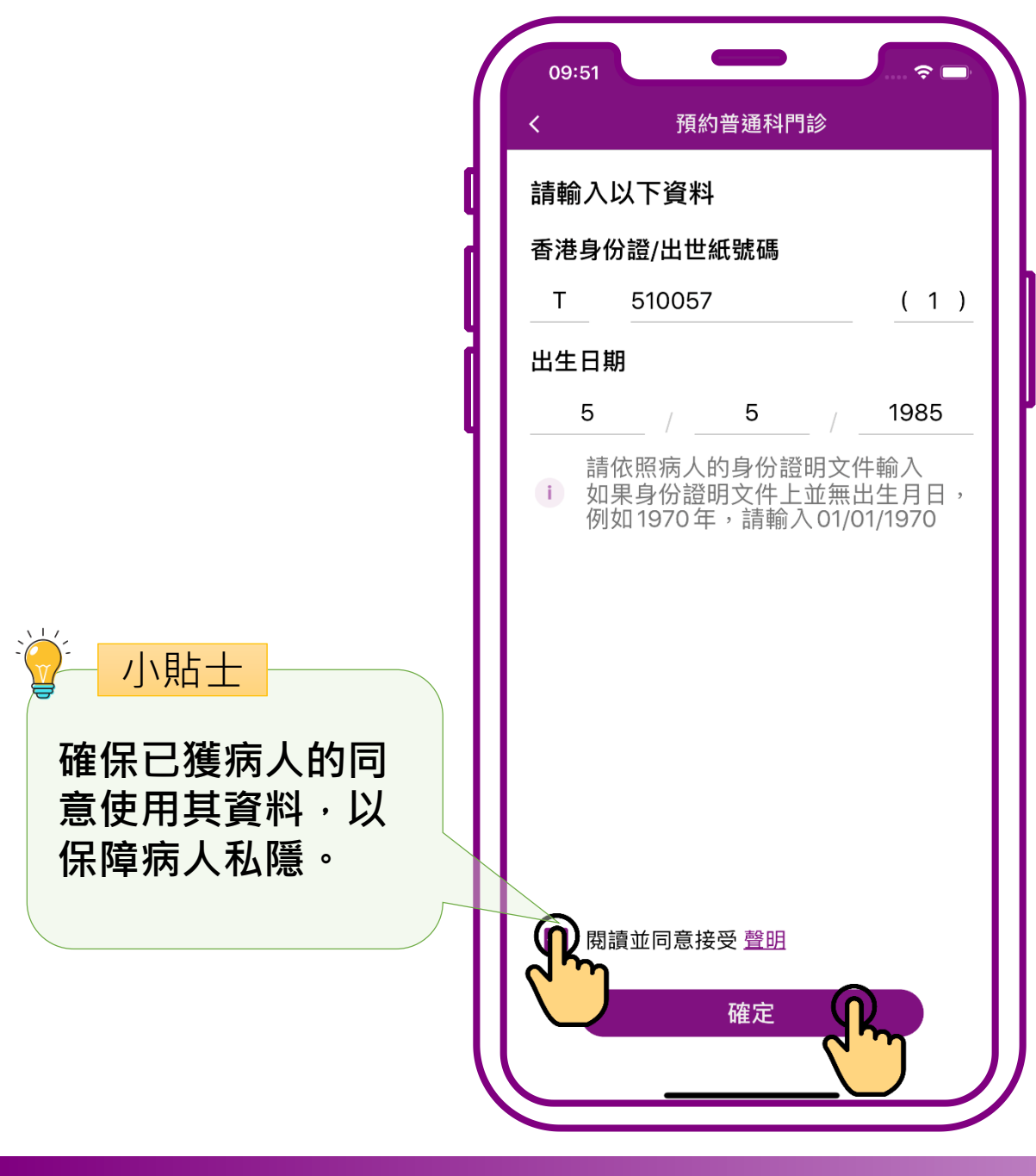

# 確認已獲病人的同意 使用其資料, 再按「確定」

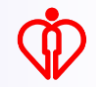

| ,<br>小貼士<br>只顯示必需的個人 |    | 09:51 預約普通科門診      | <b>? –</b> |
|----------------------|----|--------------------|------------|
| 資料·以保障病人             |    | 正在替陳**預約           | 離開         |
| 私隱                   |    | 已收藏診所              |            |
|                      |    |                    | 診診 🔶       |
|                      |    | 南區                 |            |
|                      | 41 | 尚有餘額               | 項約         |
|                      |    | ▲ 鴨脷洲普通科門診診所<br>南區 | *          |
|                      |    | 本診所暫時額滿 預約         | 附近診所       |
|                      |    | 截至上午9:51診症名額狀況     | ⊖ 更新       |
|                      |    | Q 搜尋其他診所           |            |
|                      |    | ? 常見問題             |            |
|                      |    |                    |            |
|                      |    |                    |            |

## 當診所尚有餘額時, 可按「預約」

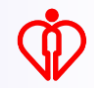

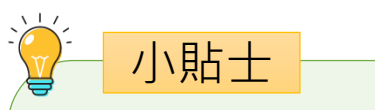

#### 個人帳戶已收藏的 診所會放置於預約 頁面上

(收藏診所步驟可參閱 小教學1)

| 預約普通科門診         正在替陳**預約         融開         已收藏診所         ①         香港仔賽馬會普通科門診診         所         南區         尚有餘額         預約 |
|----------------------------------------------------------------------------------------------------|
| 正在替陳**預約     離開       已收藏診所                                                                                                   |
| <ul> <li>已收藏診所</li> <li>▲ 香港仔賽馬會普通科門診診 ★</li> <li>所</li> <li>南區</li> <li>尚有餘額</li> <li>預約</li> </ul>                          |
| <ul> <li>▲ 香港仔賽馬會普通科門診診 ★</li> <li>所</li> <li>南區</li> <li>尚有餘額</li> <li>預約</li> </ul>                                         |
| 南區<br>尚有餘額 預約                                                                                                    |
| 尚有餘額 預約                                                                                                    |
|                                                                                                    |
| ▲ 鴨脷洲普通科門診診所 →                                                                                                    |
| 南區                                                                                                    |
| 本診所暫時額滿 預約附近診所                                                                                                    |
| 截至上午9:51診症名額狀況 🖸 更新                                                                                                    |
| Q 搜尋其他診所                                                                                                    |
| ? 常見問題                                                                                                    |
|                                                                                                    |
|                                                                                                    |
|                                                                                                    |

## 當診所尚有餘額時, 可按「預約」

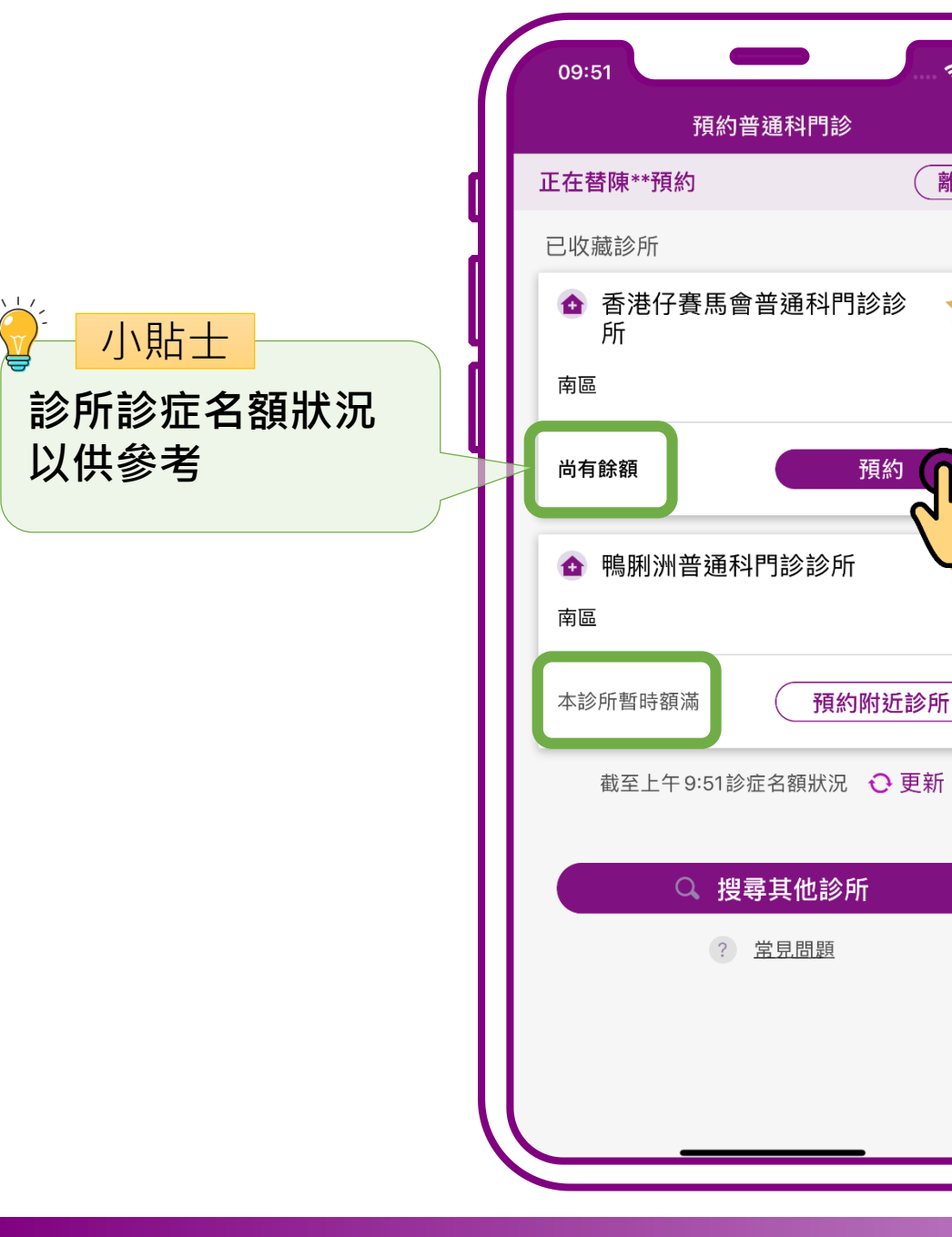

## 當診所尚有餘額時, 可按「預約」

小教學 3 – 為他人處理普通科門診診期(預約、查詢、取消)

離開

+

預約

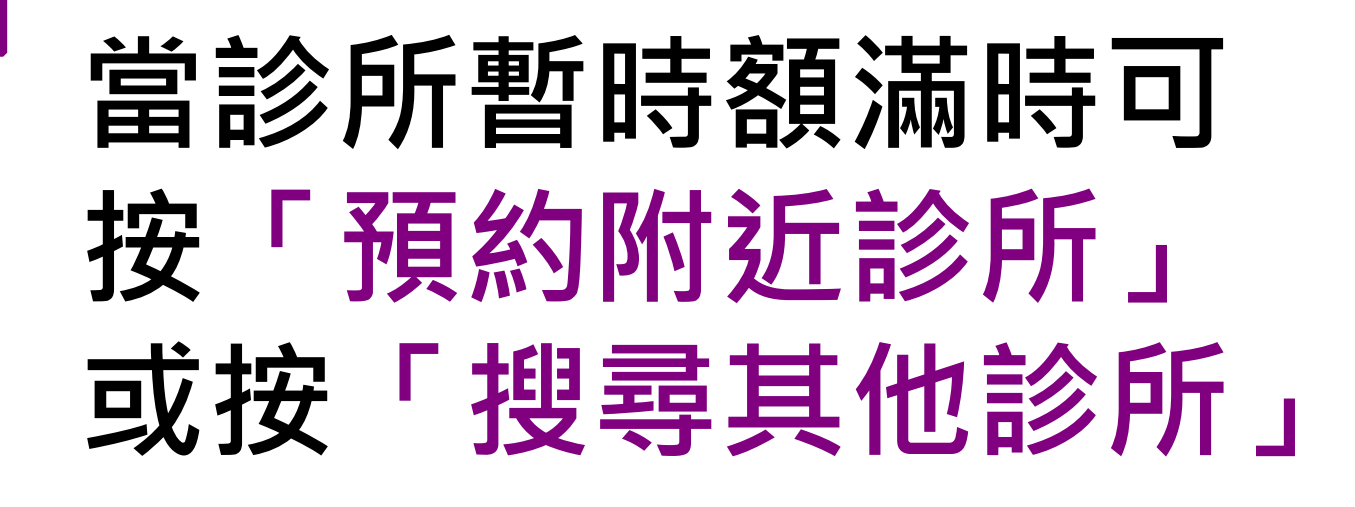

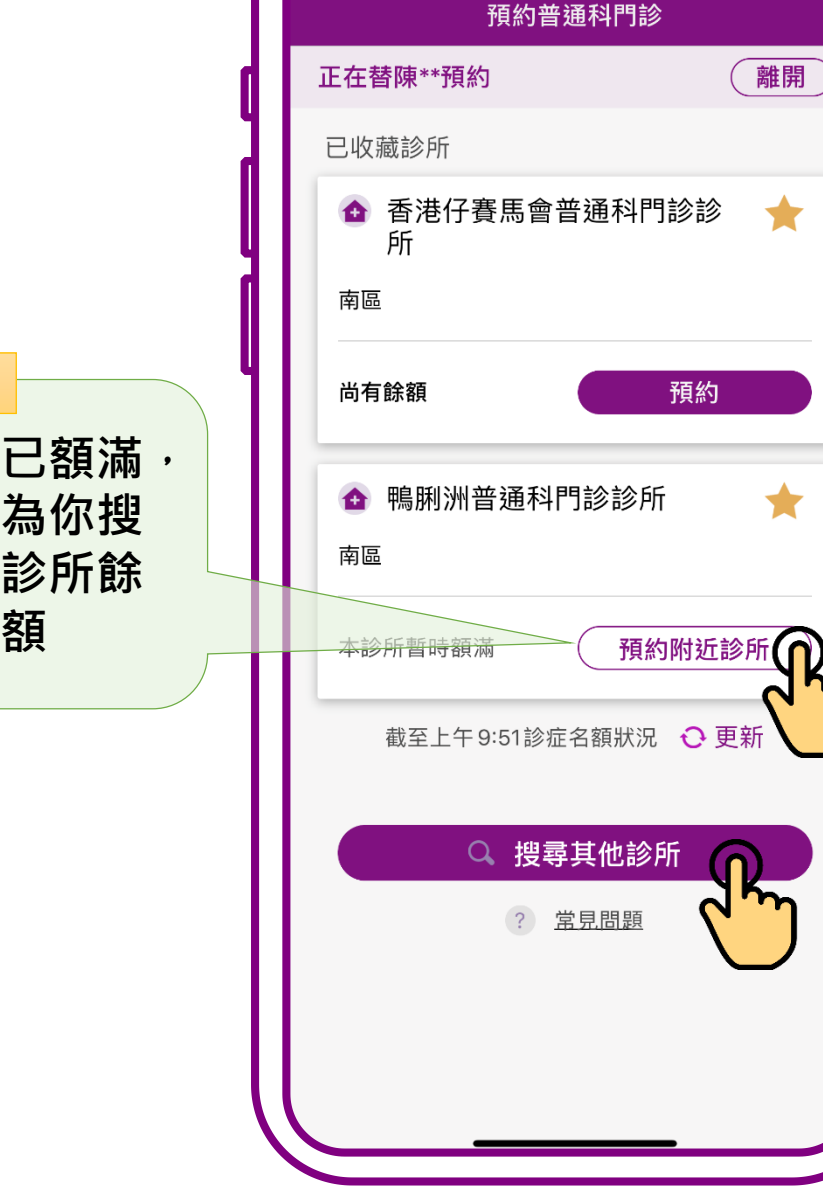

09:51

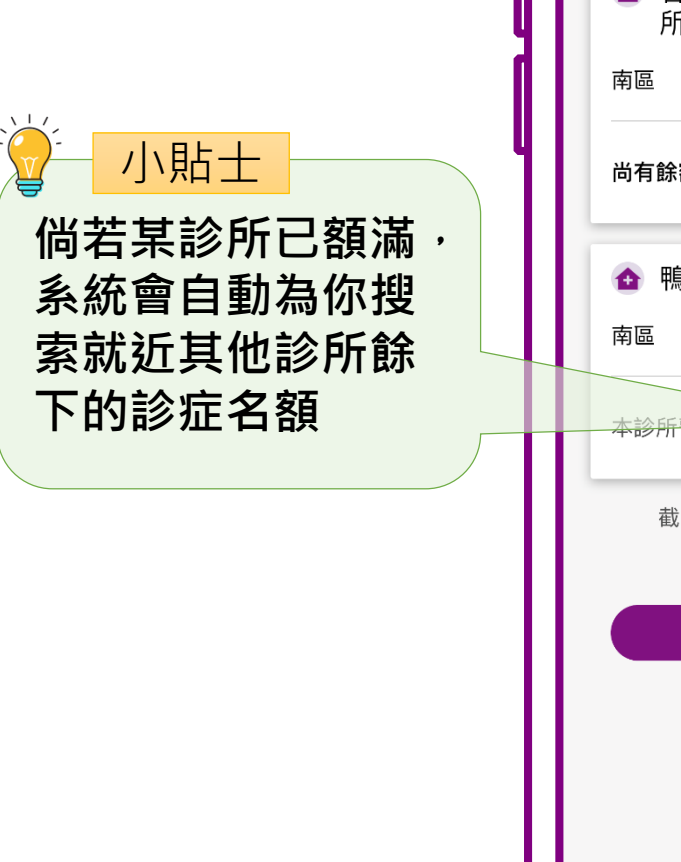

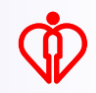

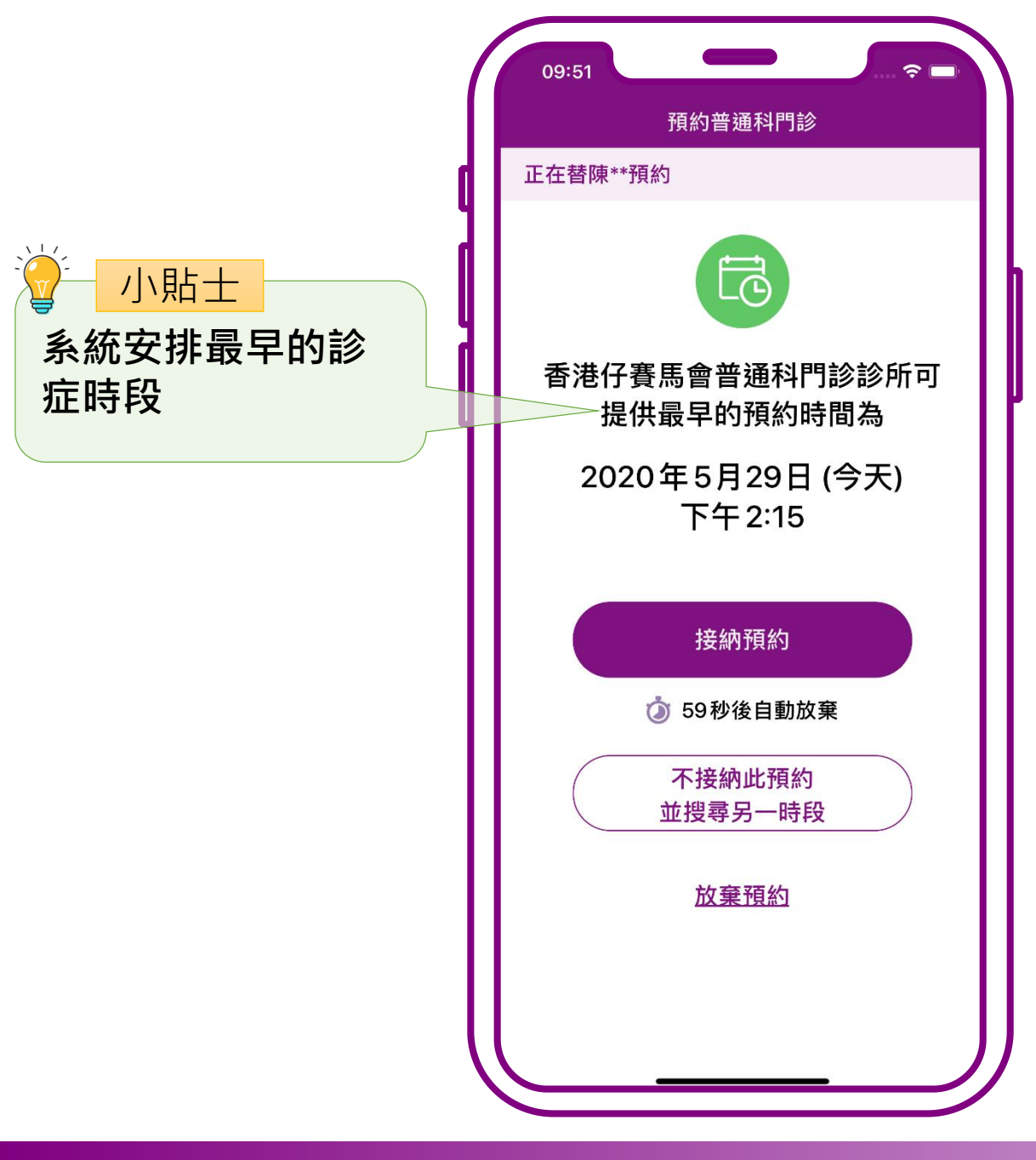

### 按「接納預約」

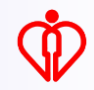

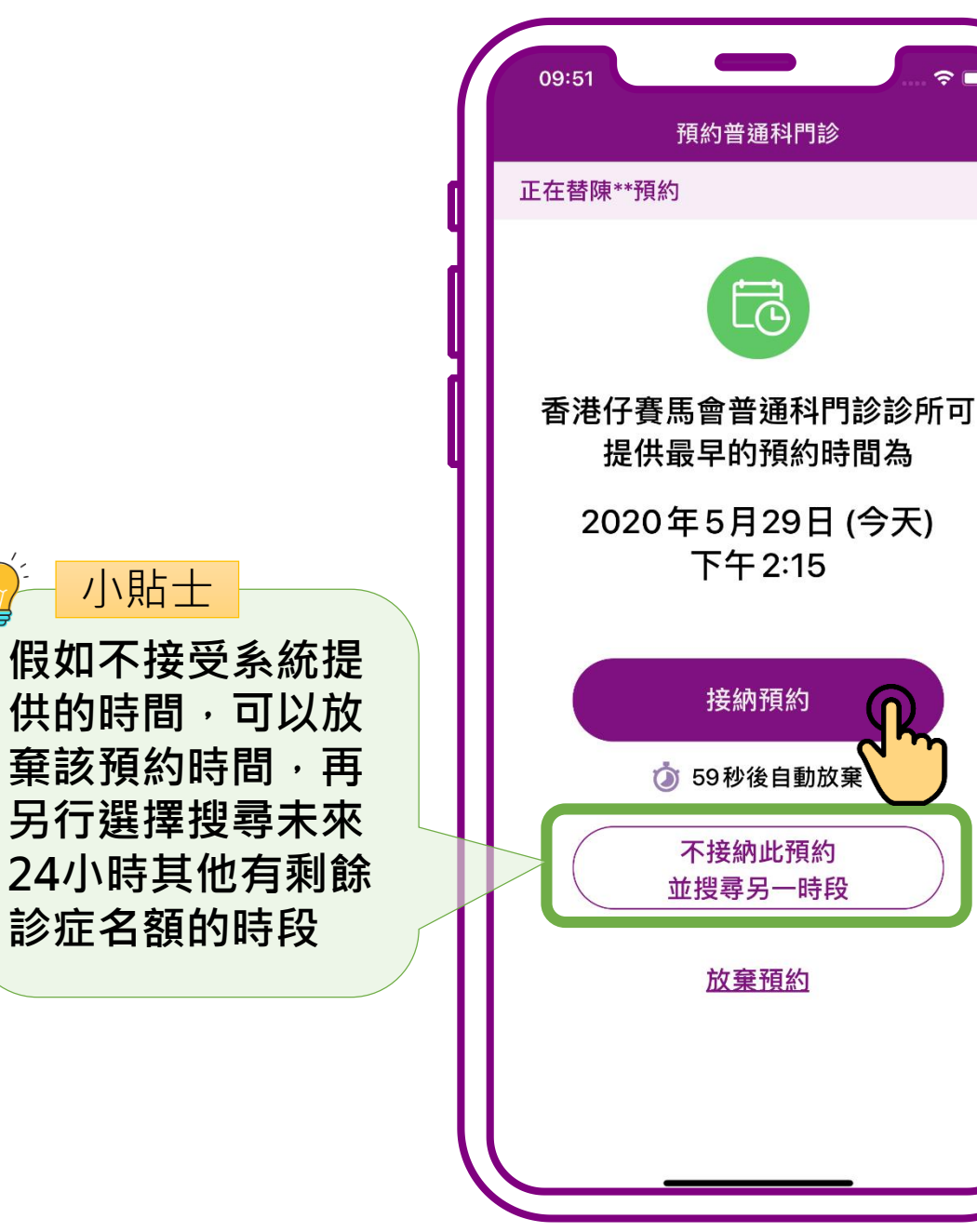

### 按「接納預約」

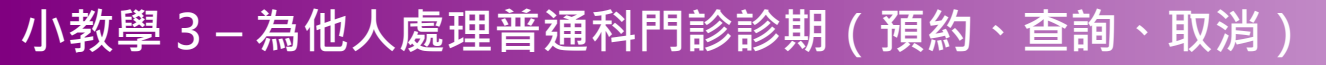

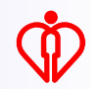

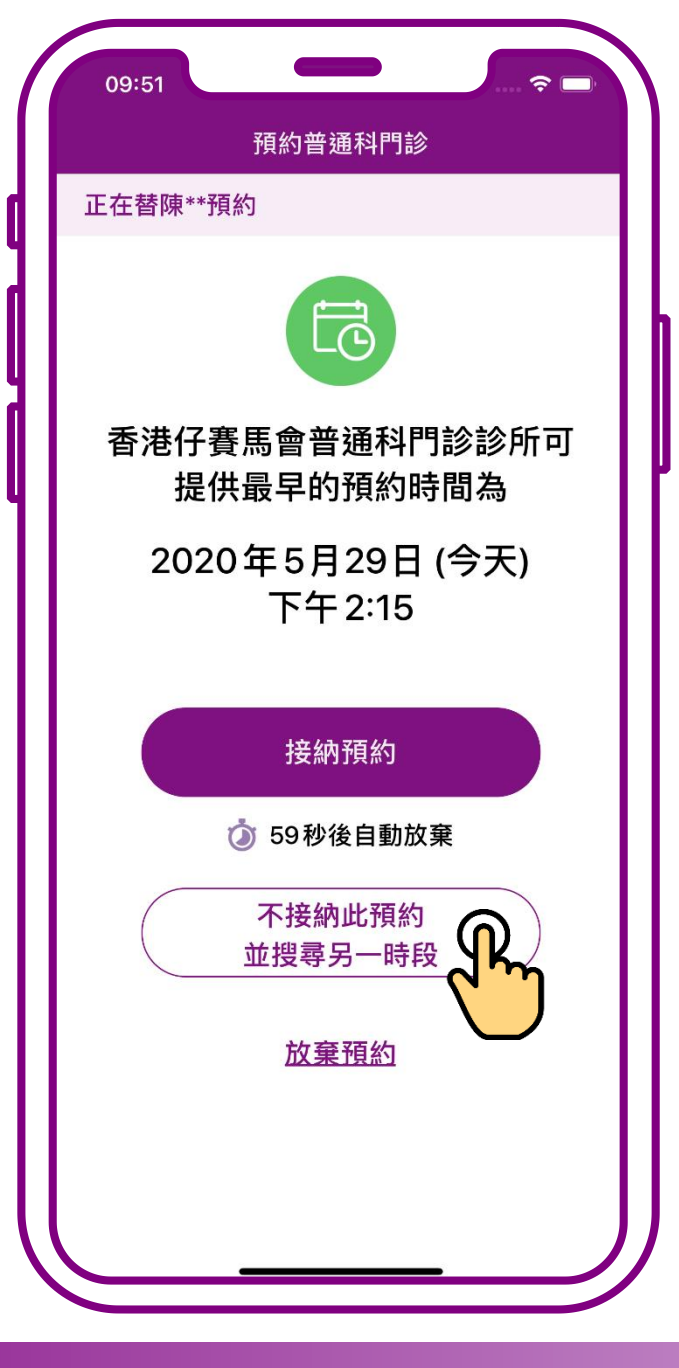

## 按「不接納此預約 並搜尋另一時段」

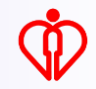

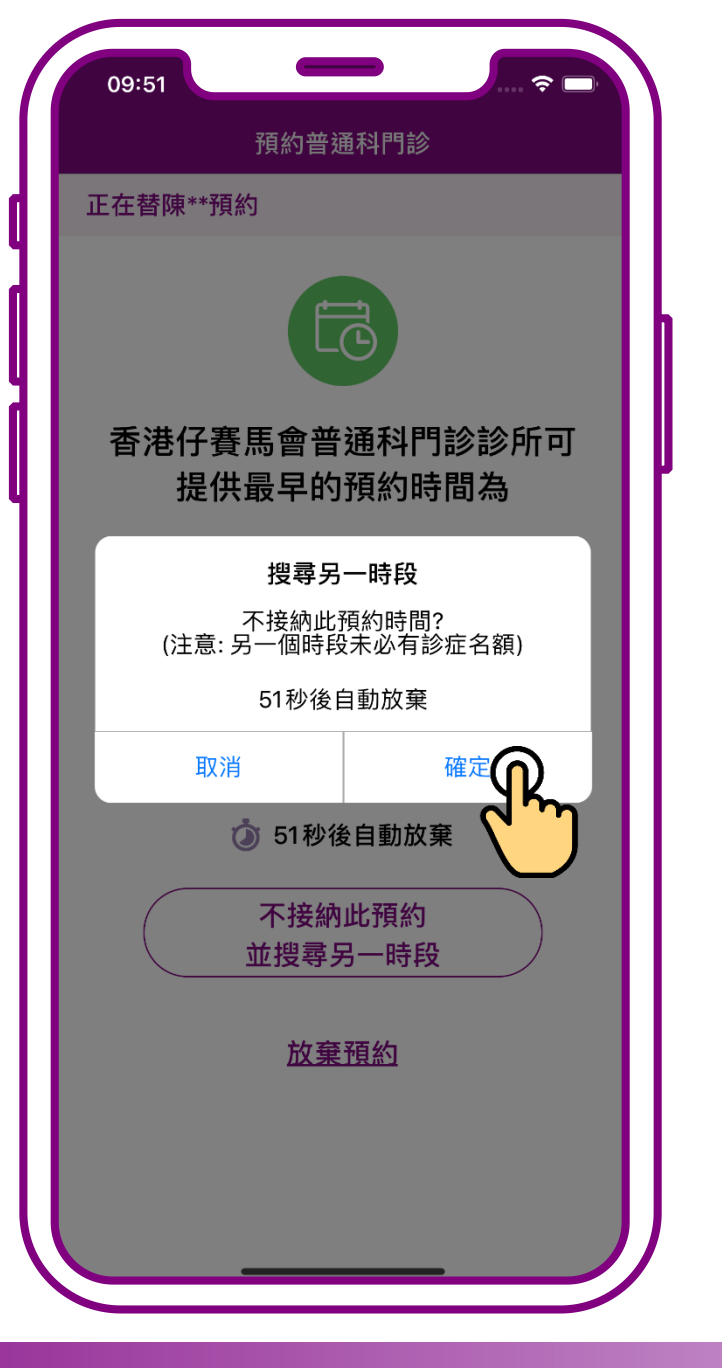

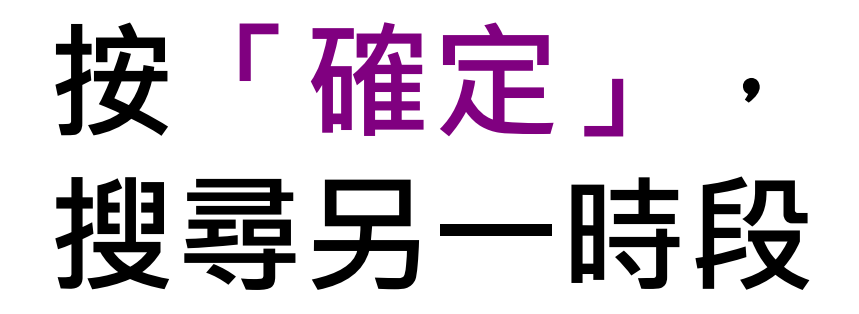

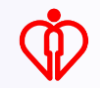

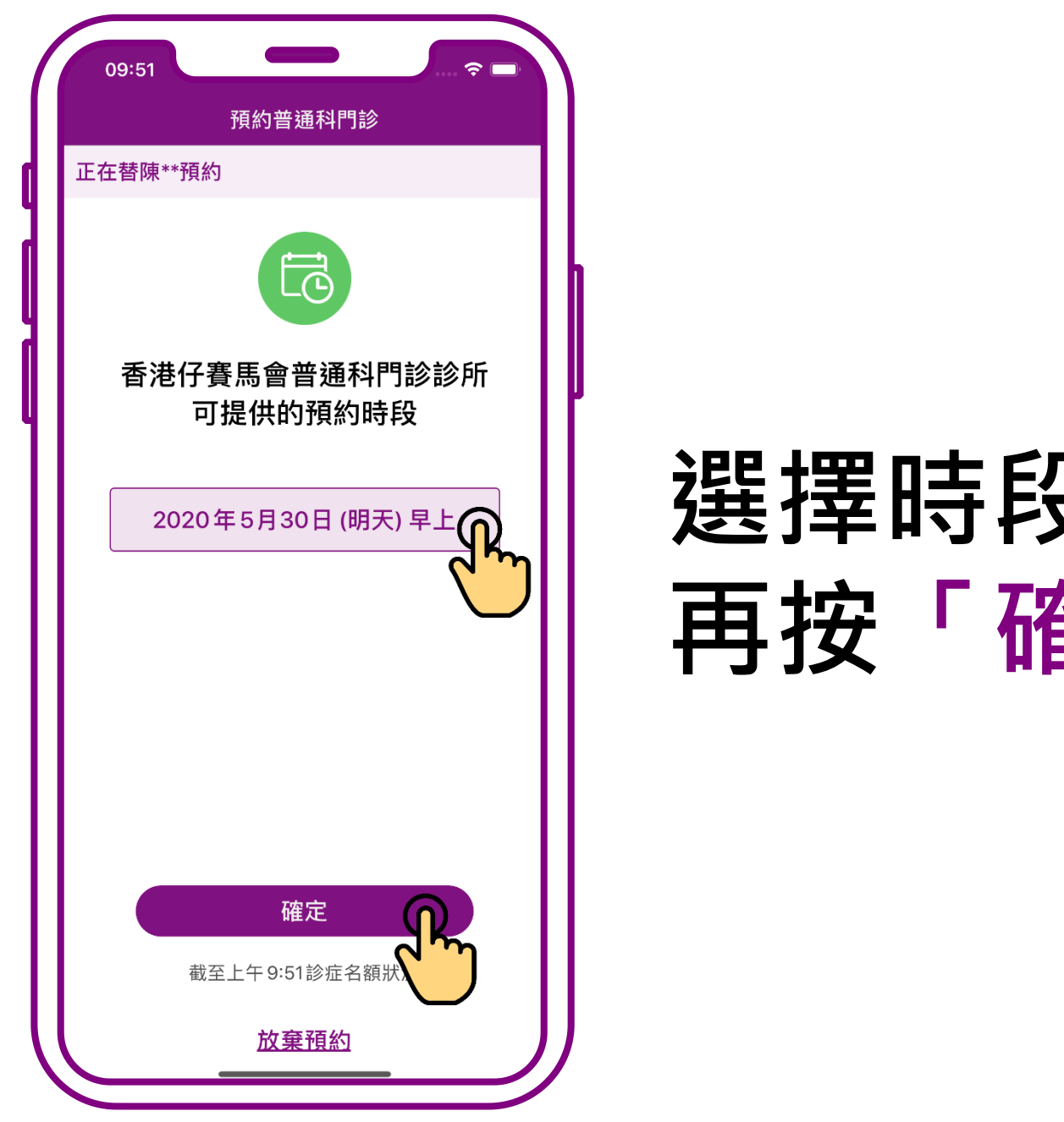

### 選擇時段, 再按「確定」

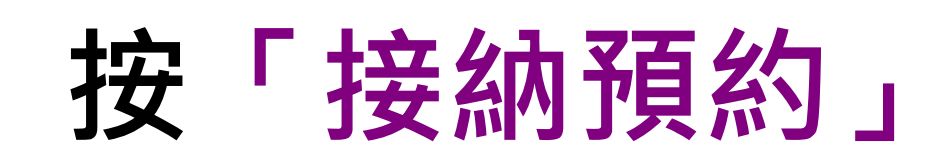

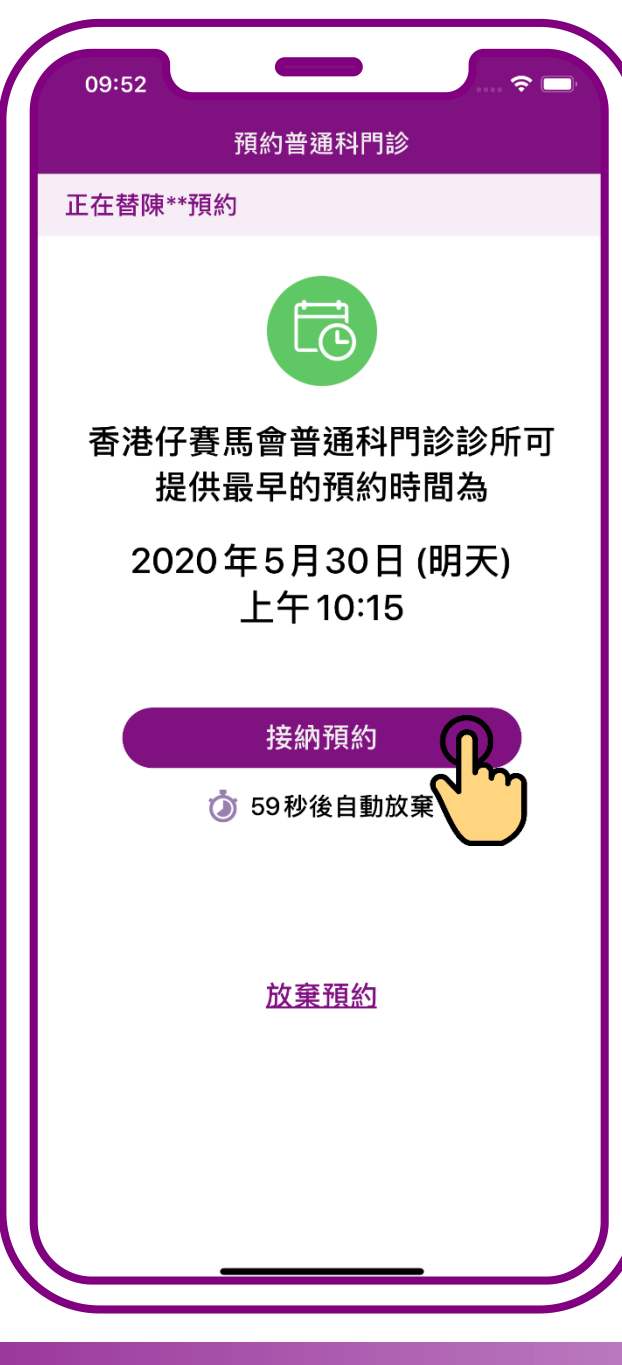

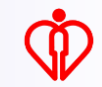

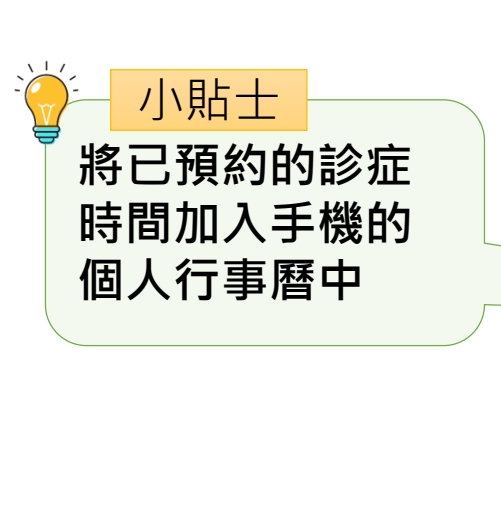

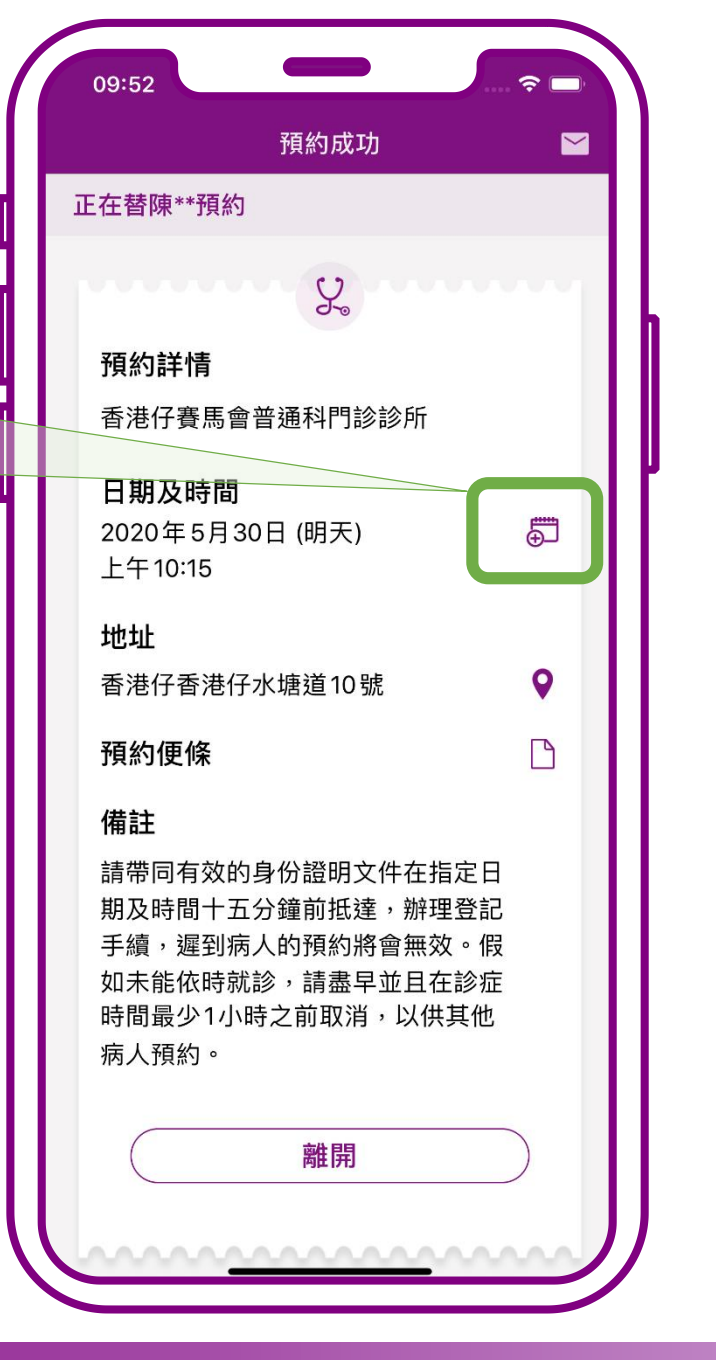

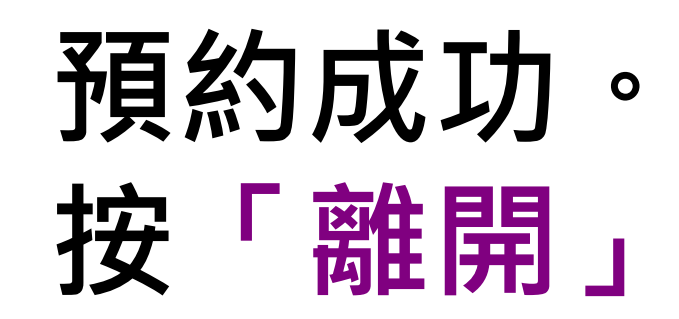

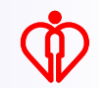

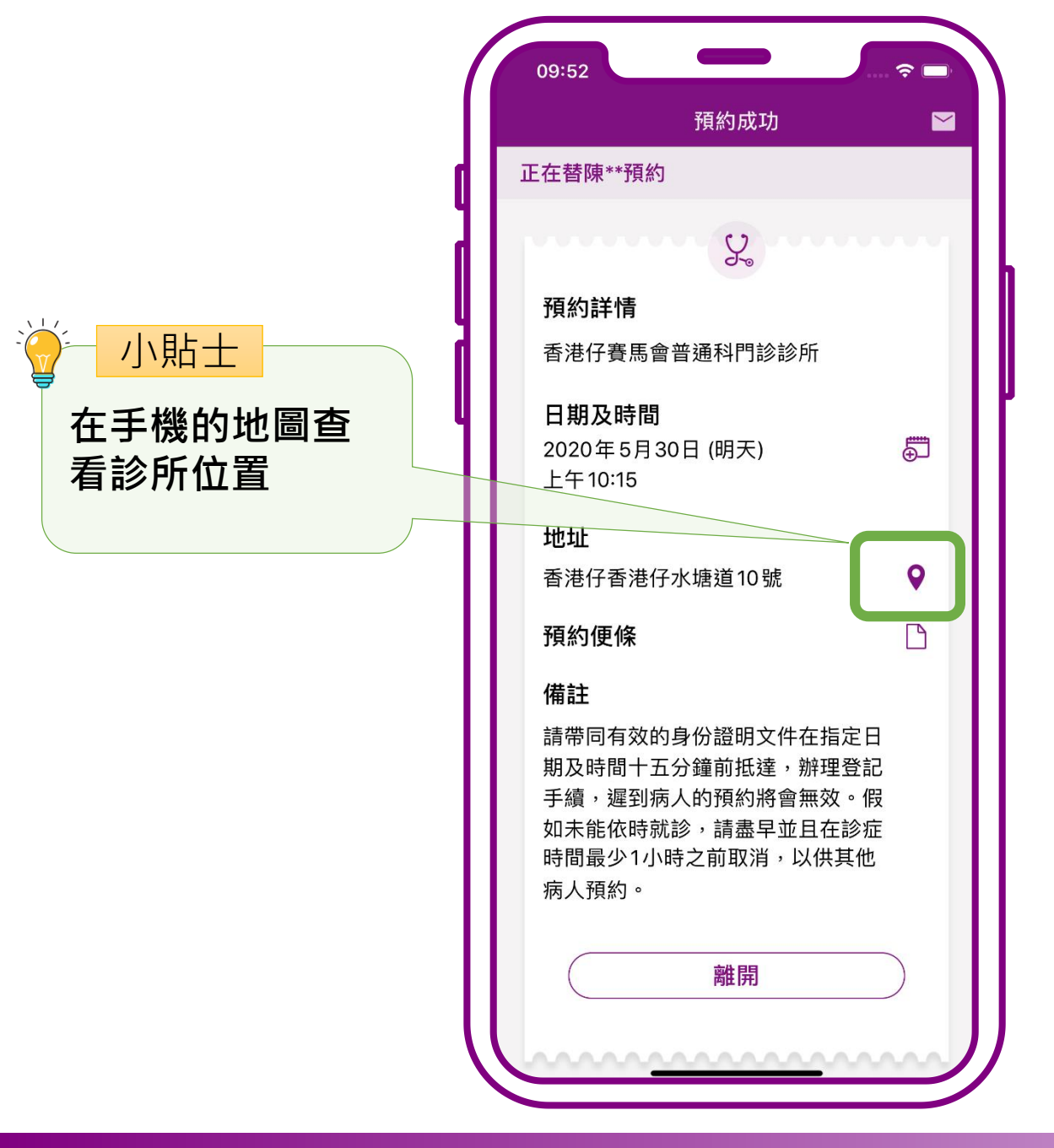

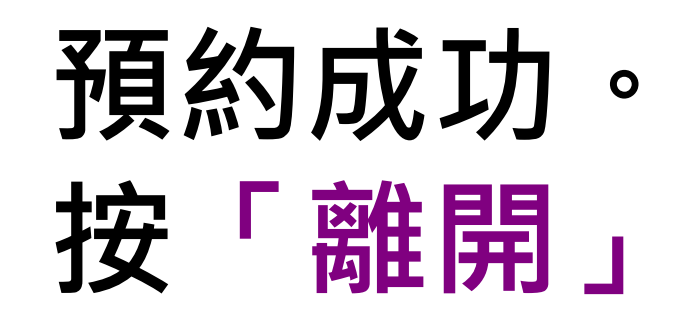

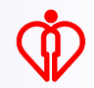

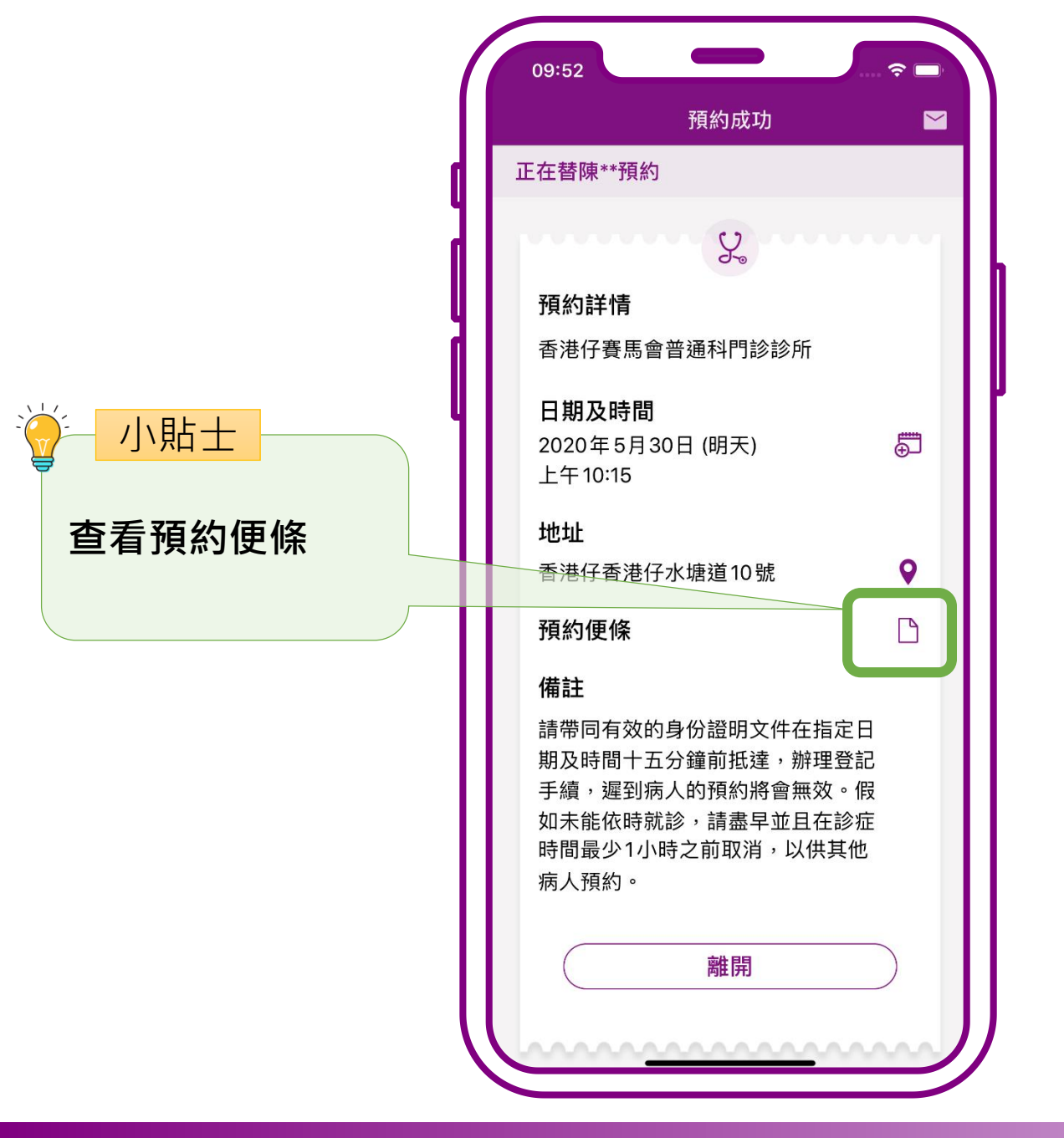

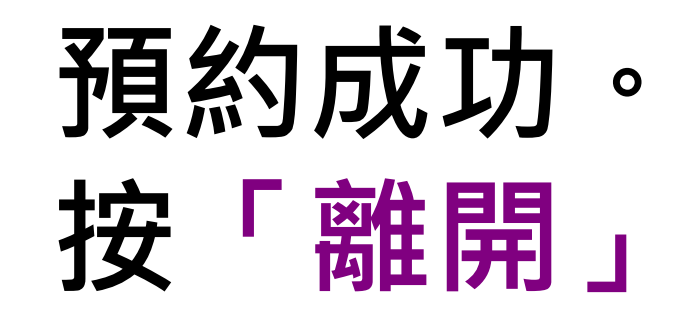

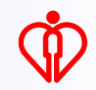

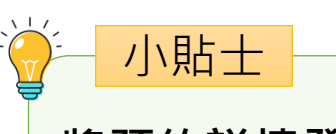

#### 將預約詳情發送到 病人的電郵信箱

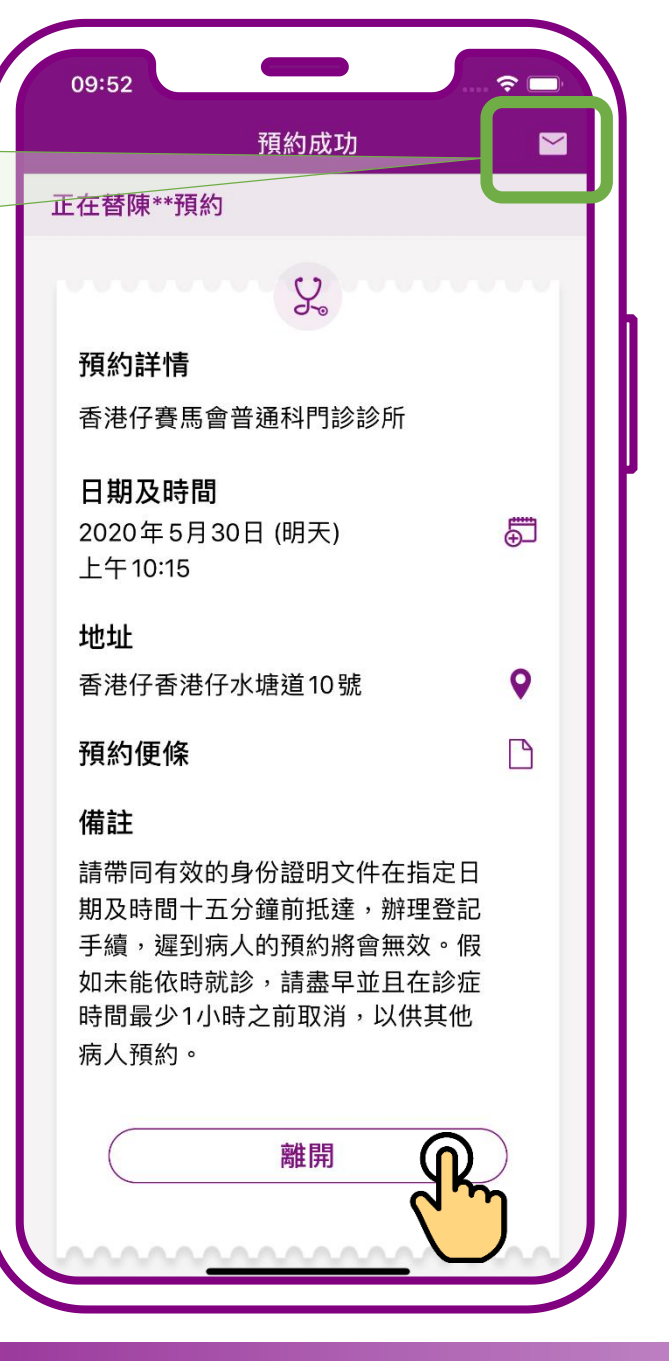

預約成功。 按「離開」

# 為他人查詢預約

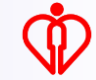

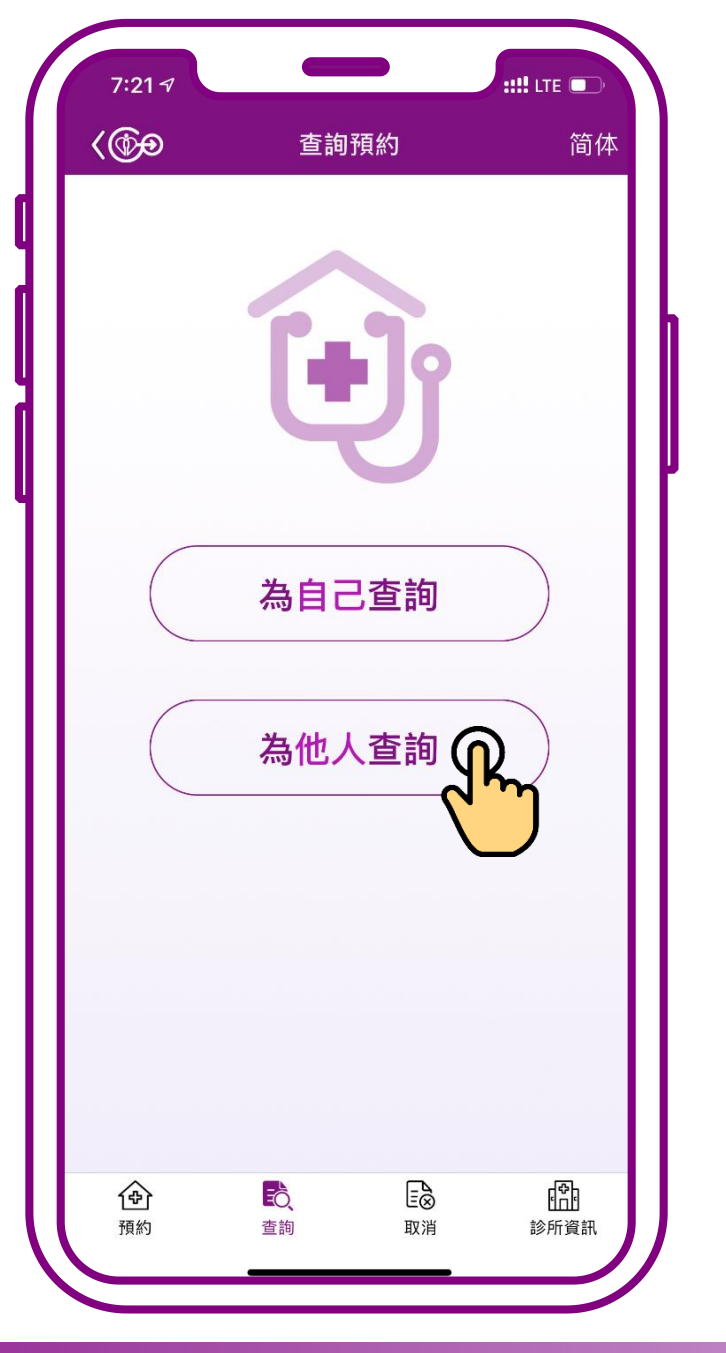

### 按「為他人查詢」

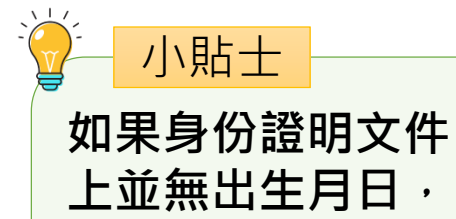

入01/01/1970

例如1970年,請輸

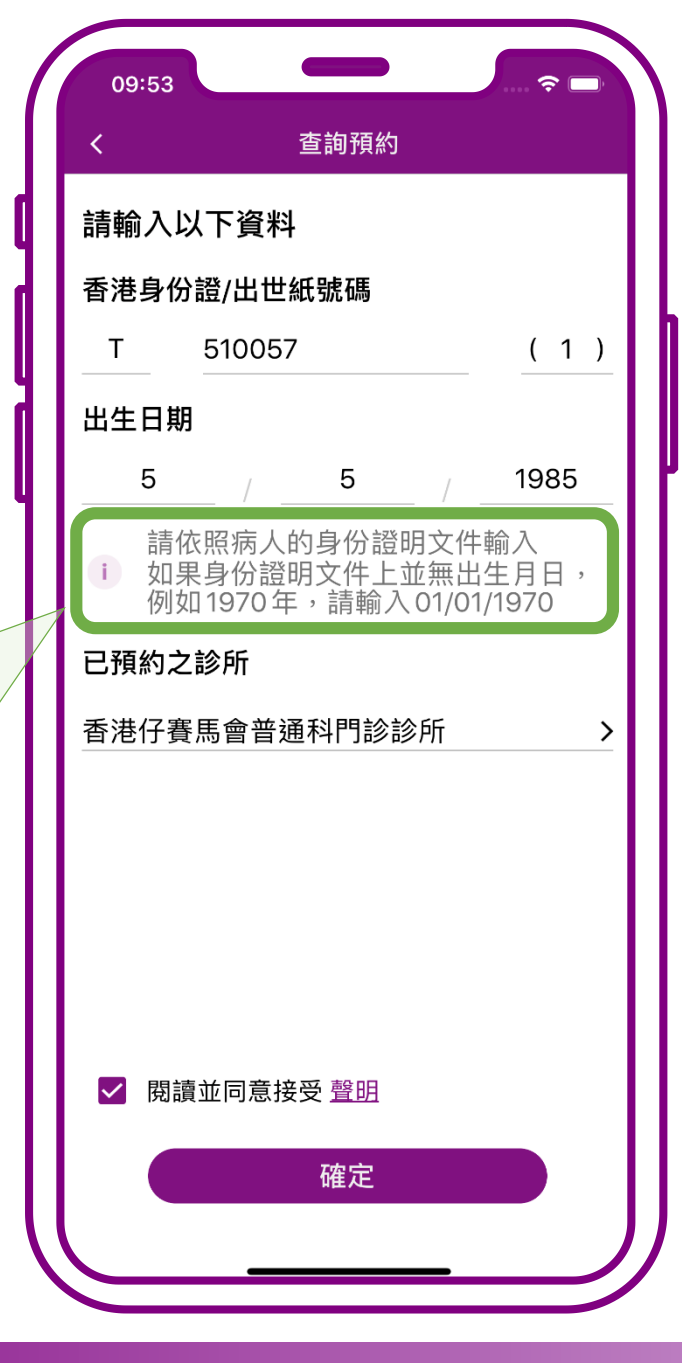

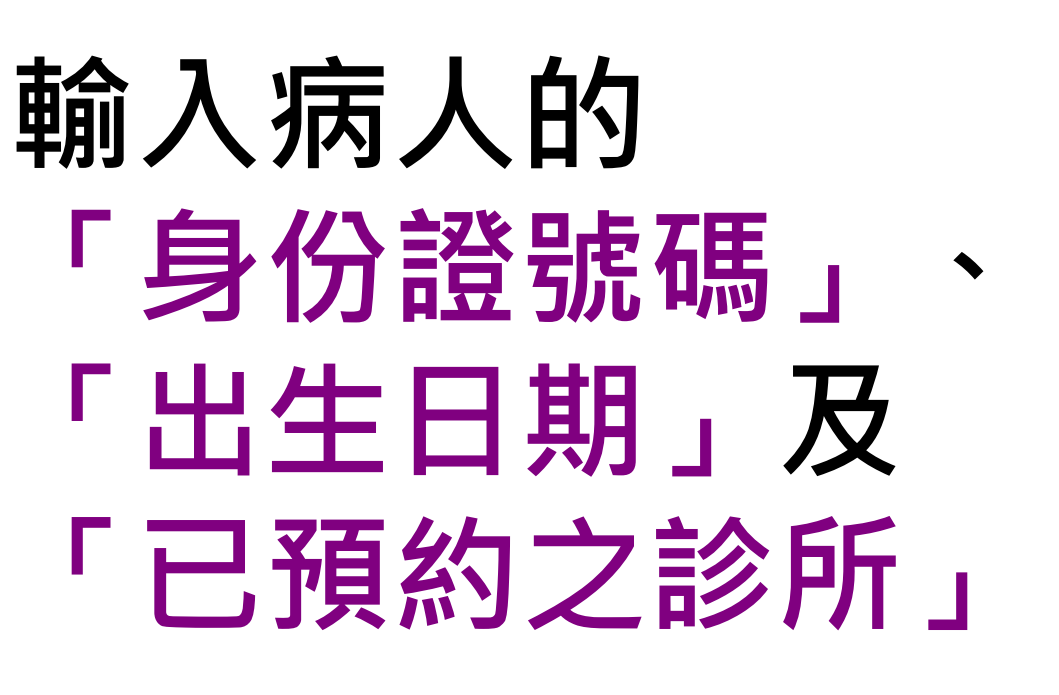

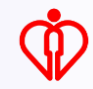

小貼士 系統會要求輸入 「已預約之診所」, 務求透過進一步的 資料核實,確保病 人資料的安全使用

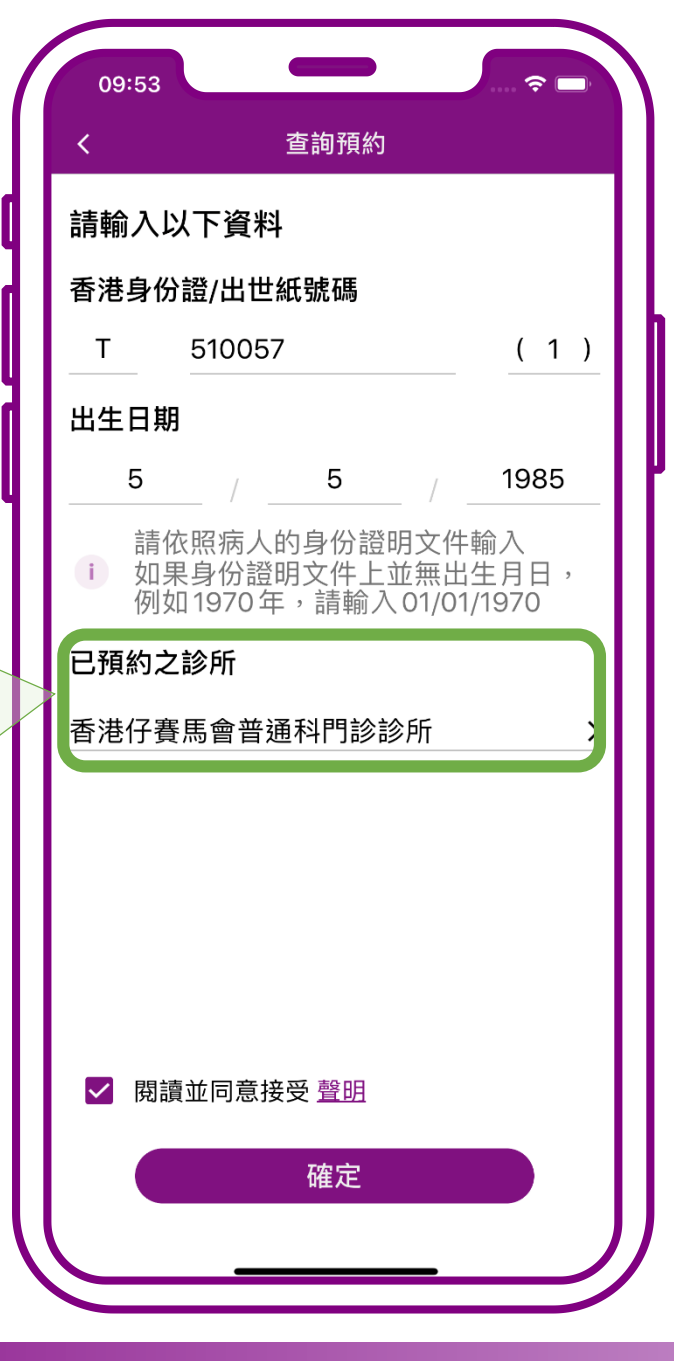

輸入病人的 「身份證號碼」、 「出生日期」及 「已預約之診所」

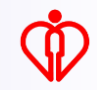

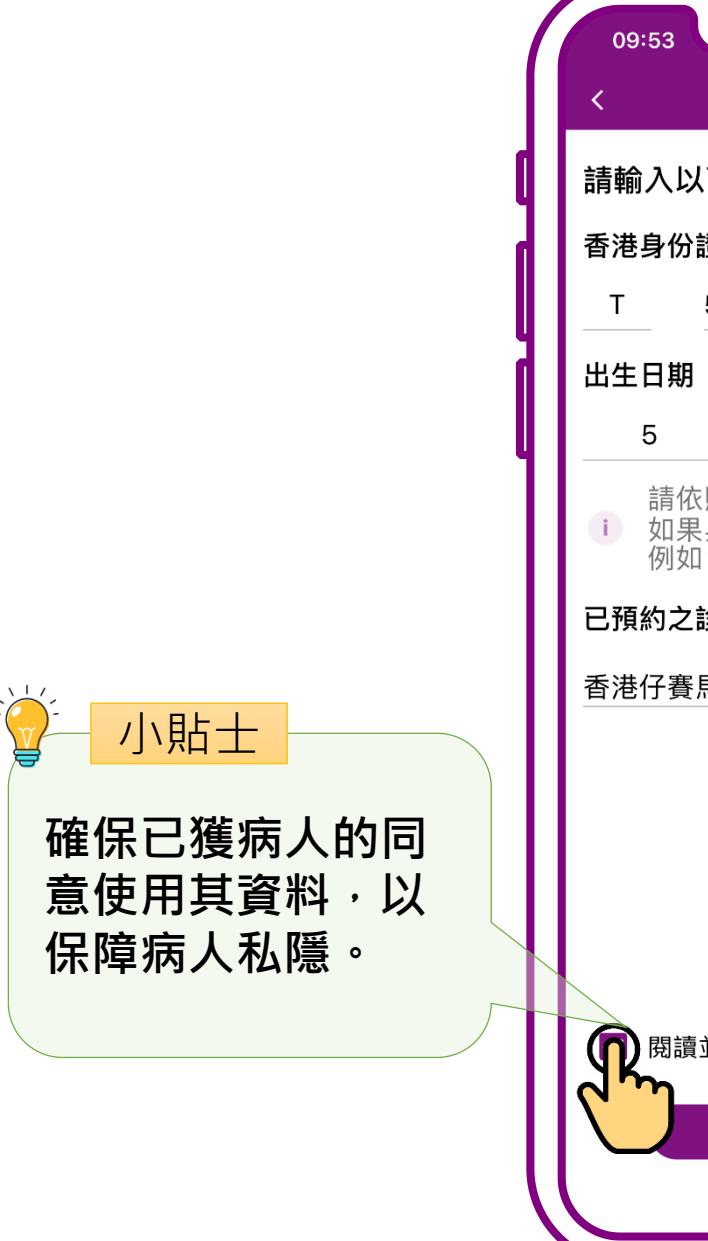

#### 查詢預約 請輸入以下資料 香港身份證/出世紙號碼 (1) 510057 1985 5 例如1970年,請輸入01/01/1970 已預約之診所 香港仔賽馬會普通科門診診所 **()** 閱讀並同意接受 <u>聲明</u> P 確定

# 確認已獲病人的同意 使用其資料, 再按「確定」

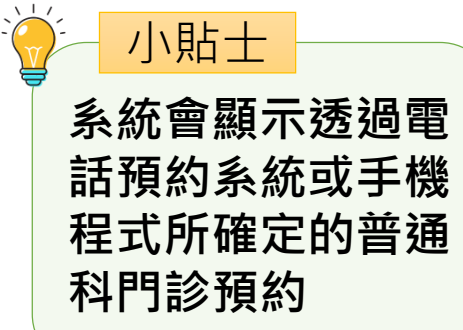

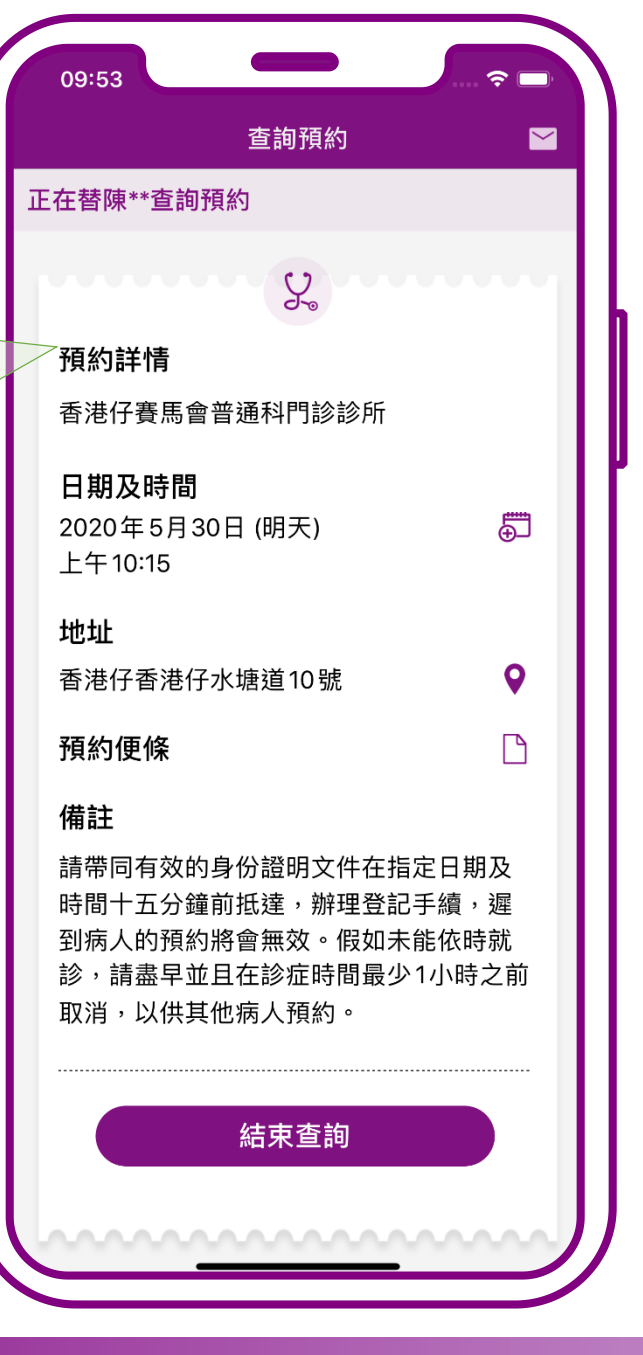

### 查詢完成

# 為他人取消預約

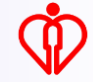

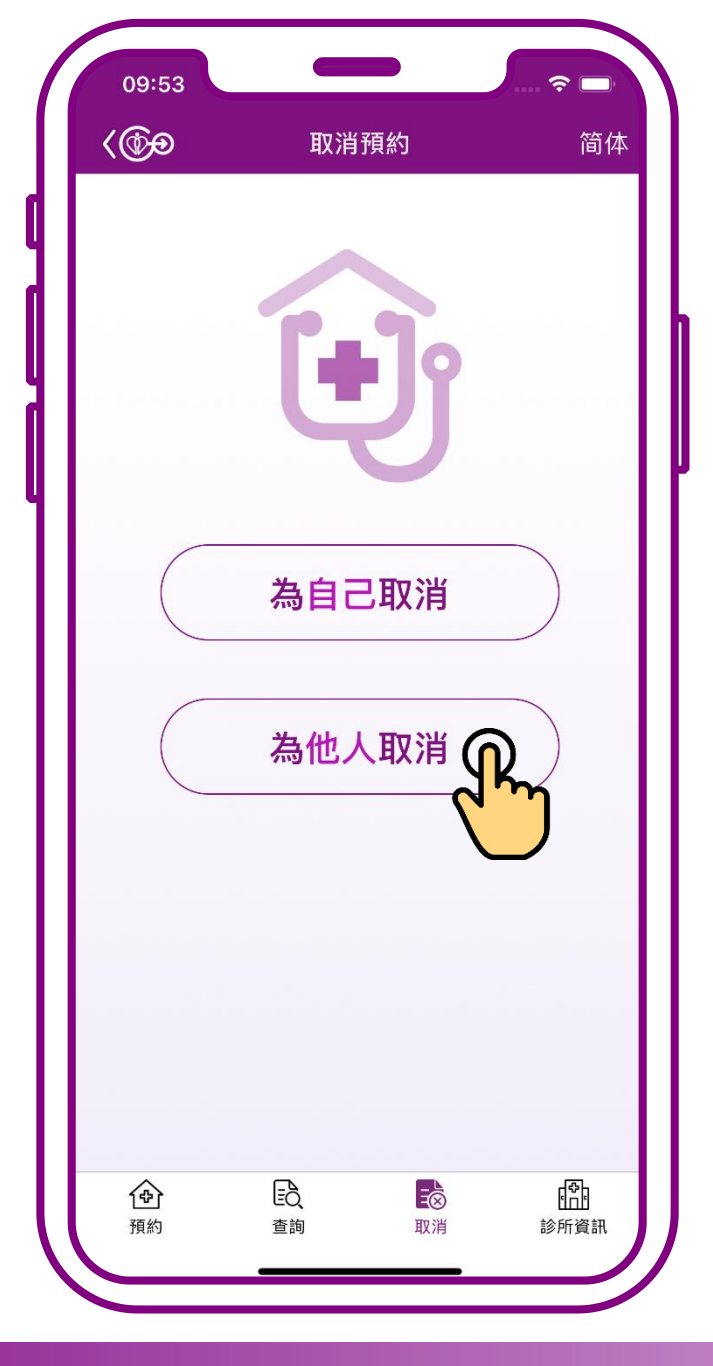

### 按「為他人取消」

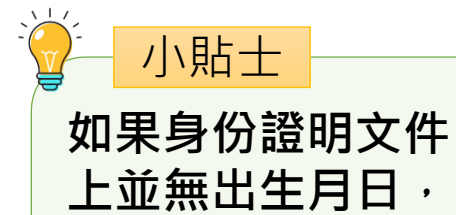

例如1970年,請輸

入01/01/1970

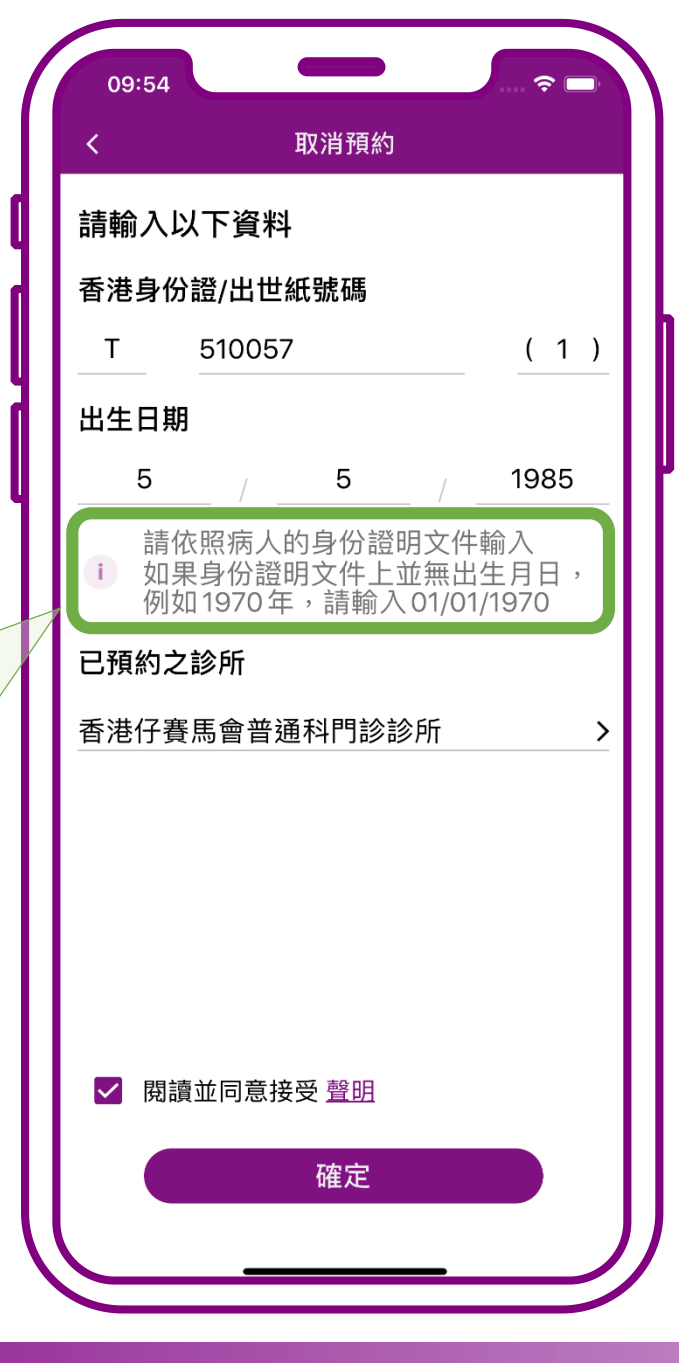

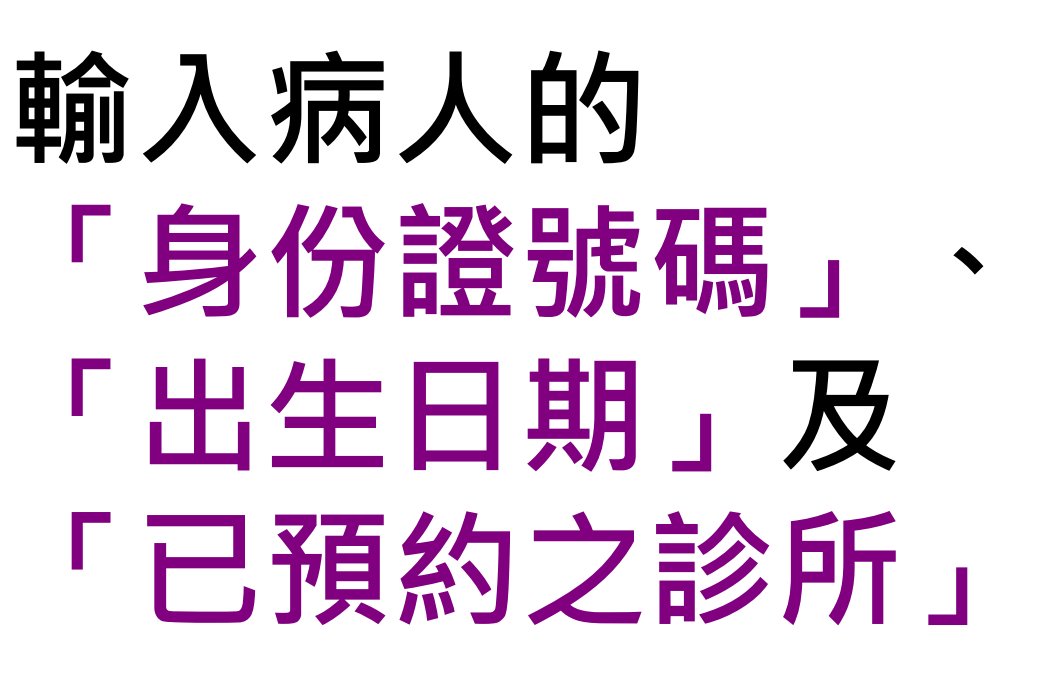

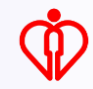

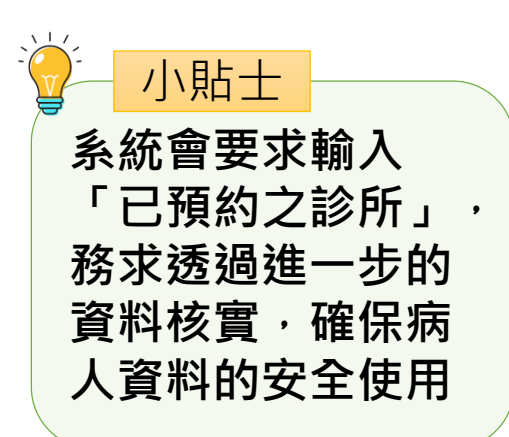

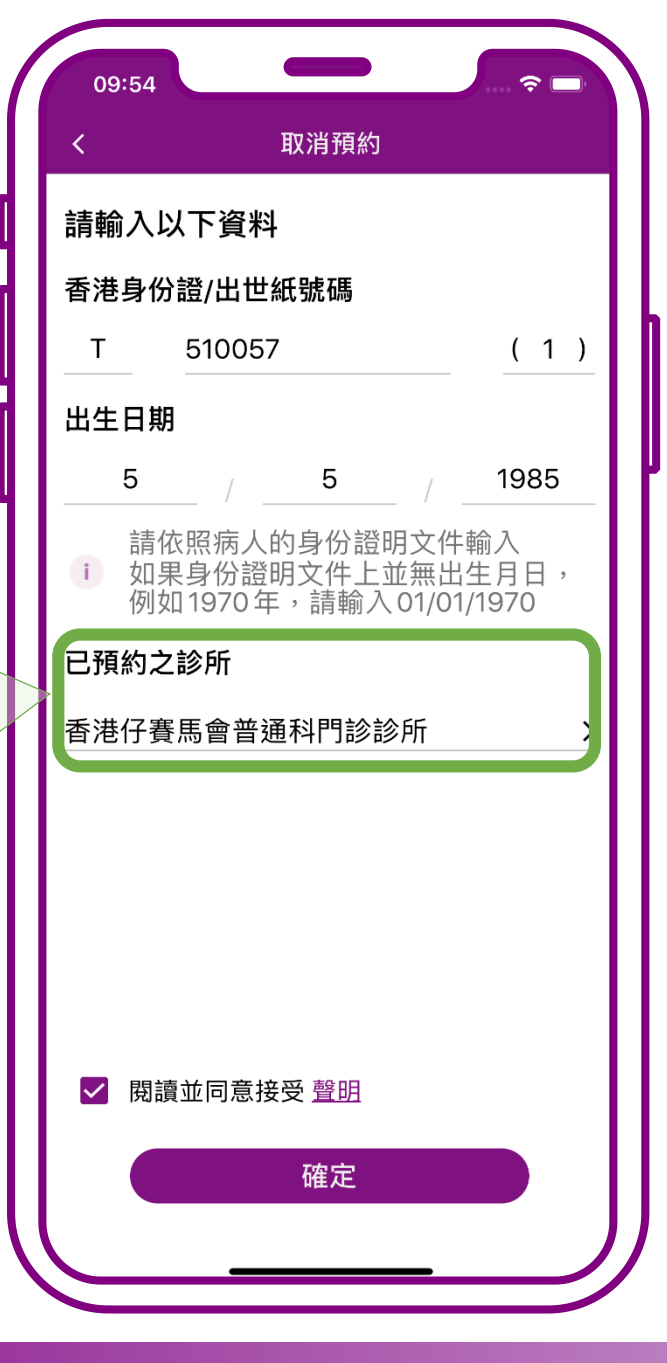

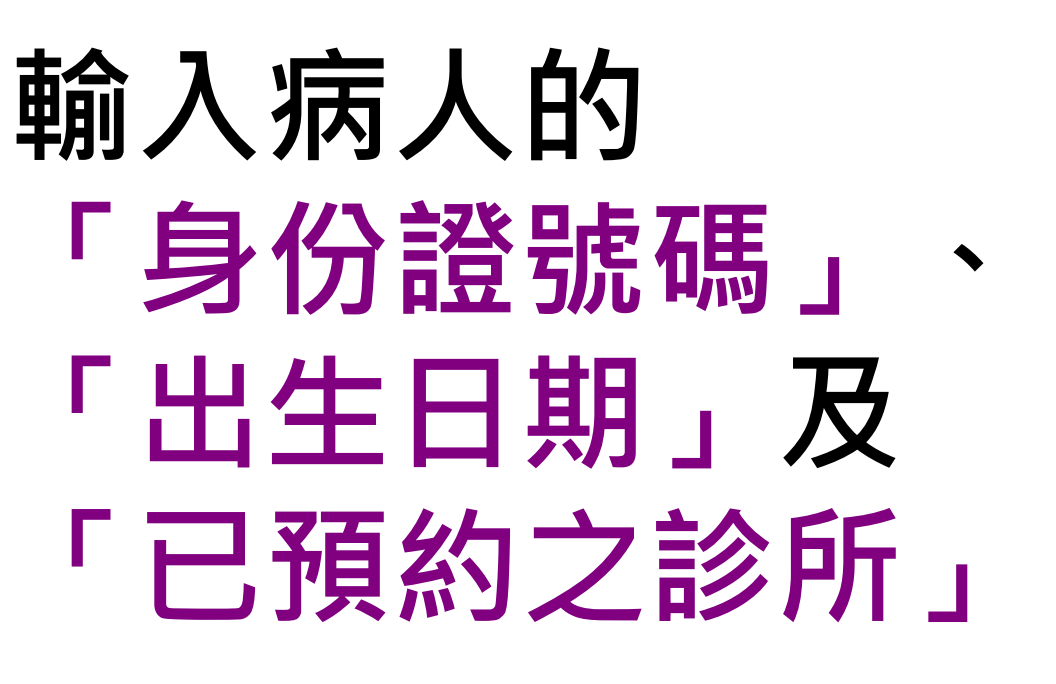

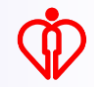

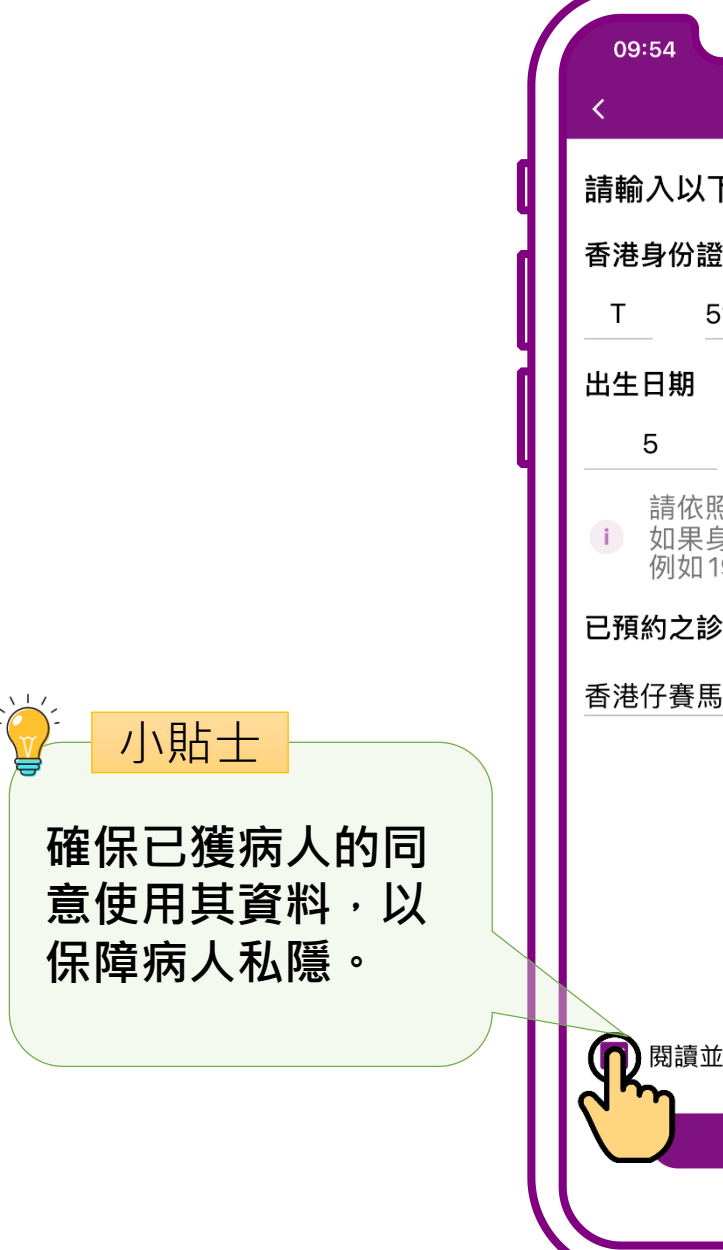

#### 取消預約 請輸入以下資料 香港身份證/出世紙號碼 (1) 510057 1985 5 例如1970年,請輸入01/01/1970 已預約之診所 香港仔賽馬會普通科門診診所 **()** 閱讀並同意接受 <u>聲明</u> P 確定

# 確認已獲病人的同意 使用其資料, 再按「確定」

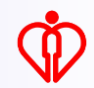

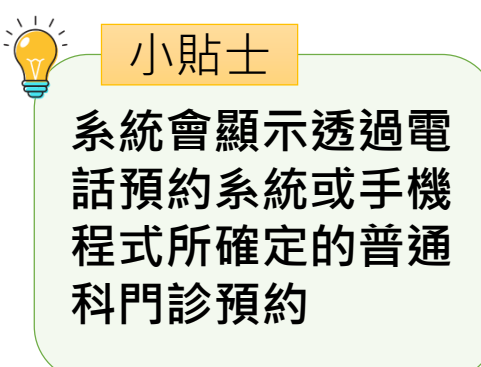

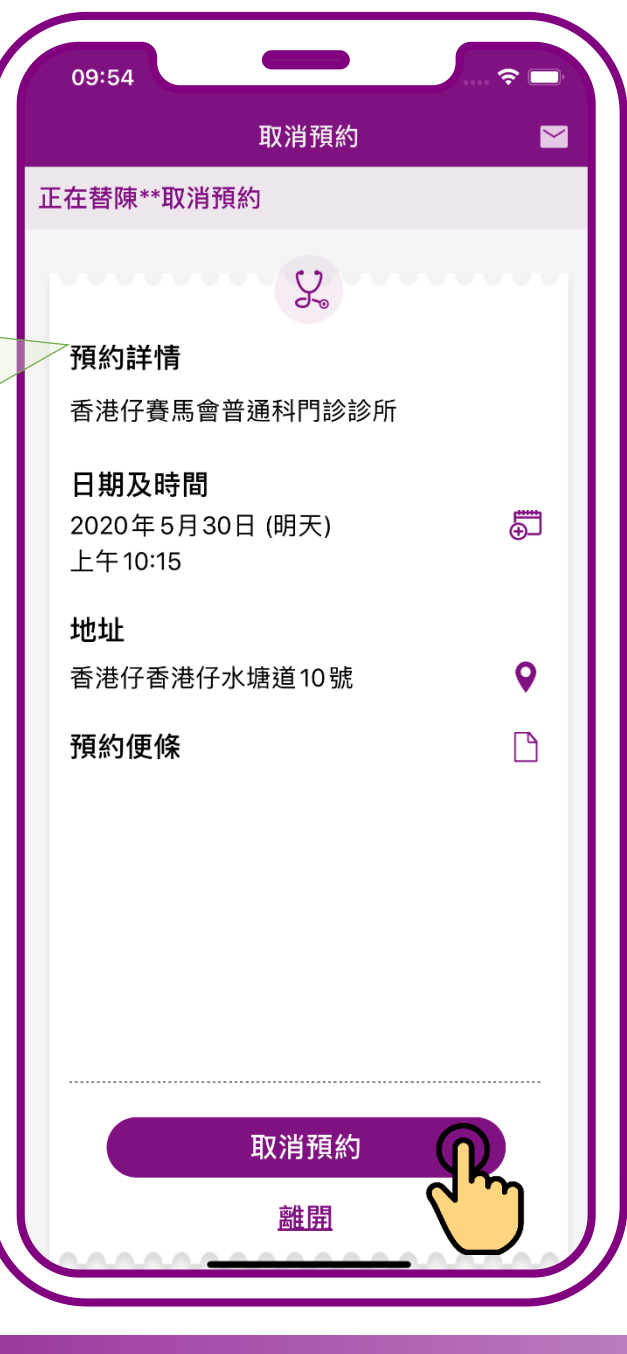

## 按「取消預約」

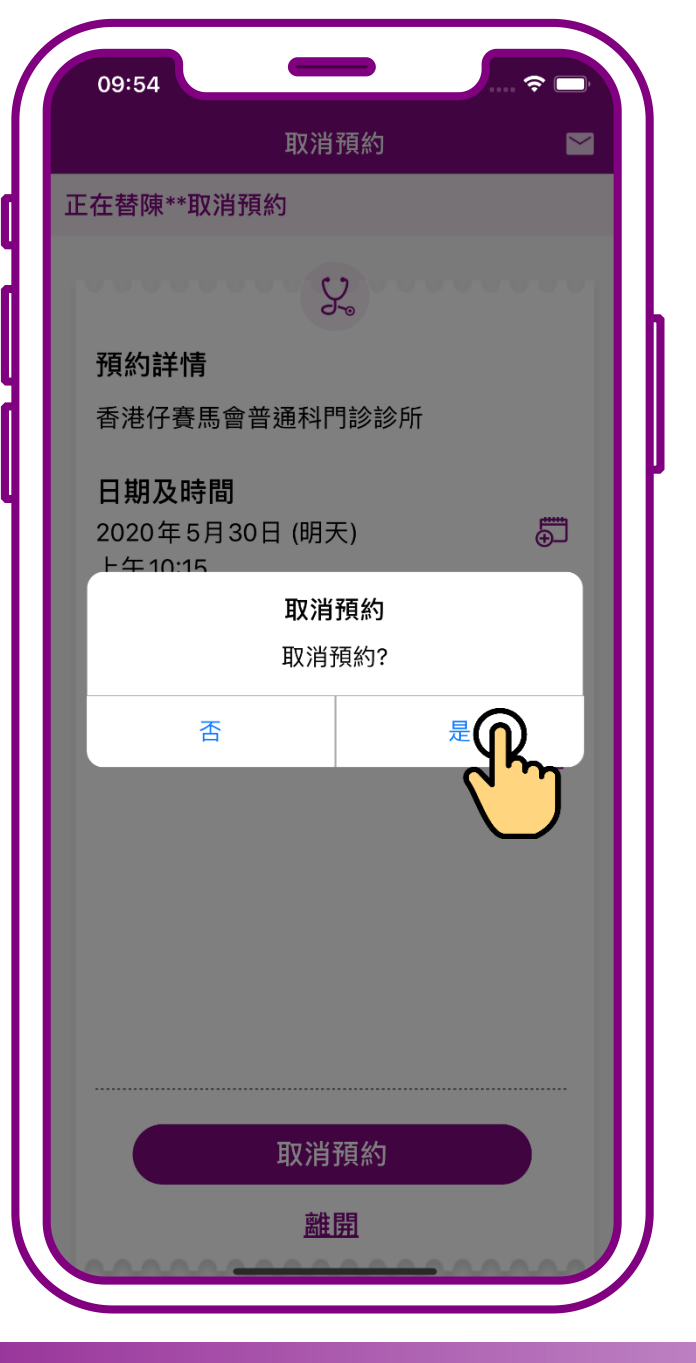

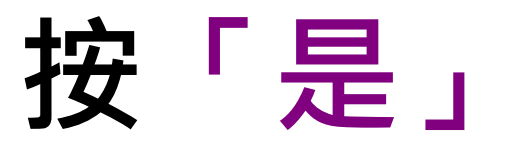

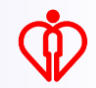

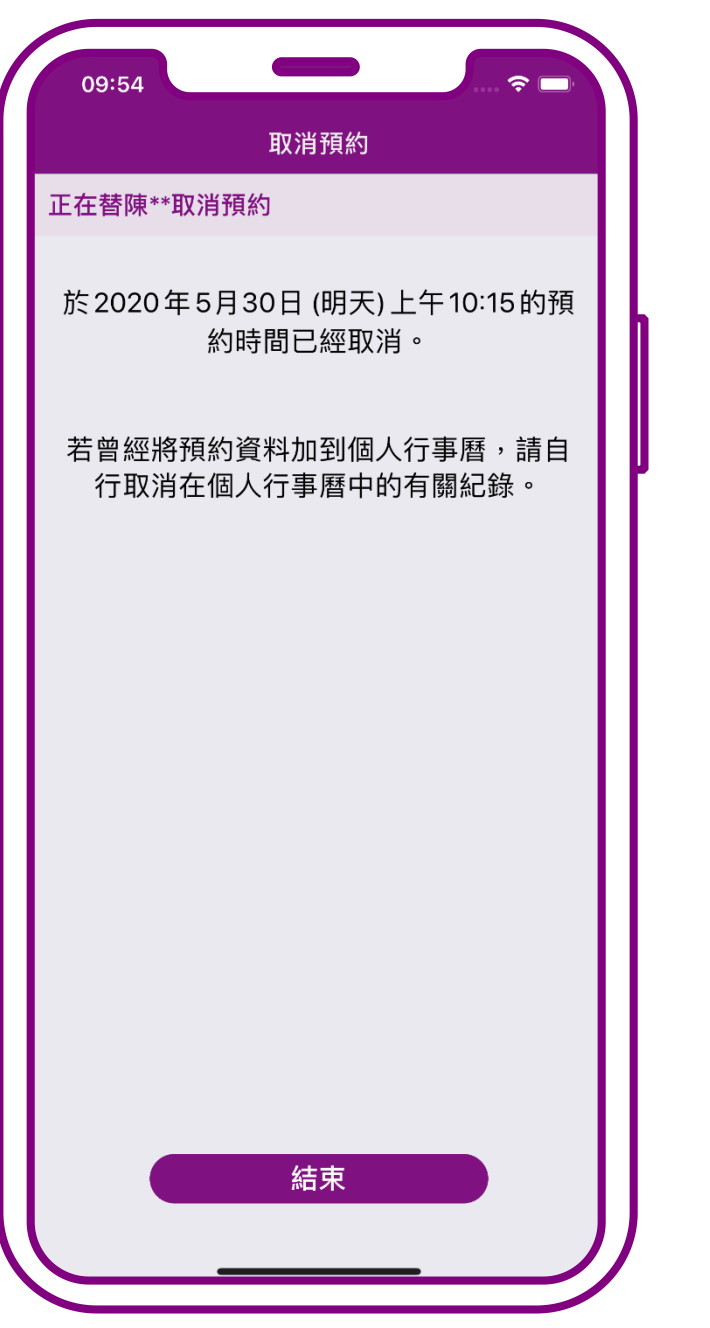

### 取消完成

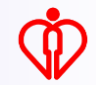

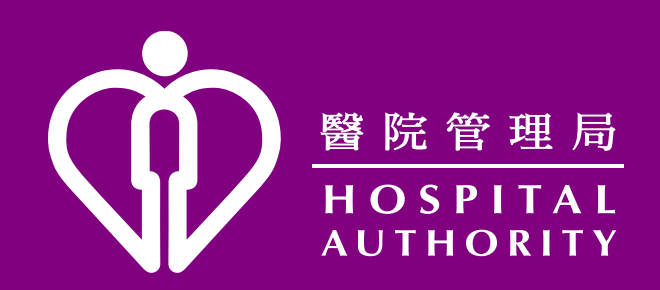